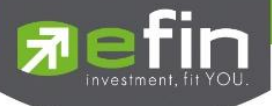

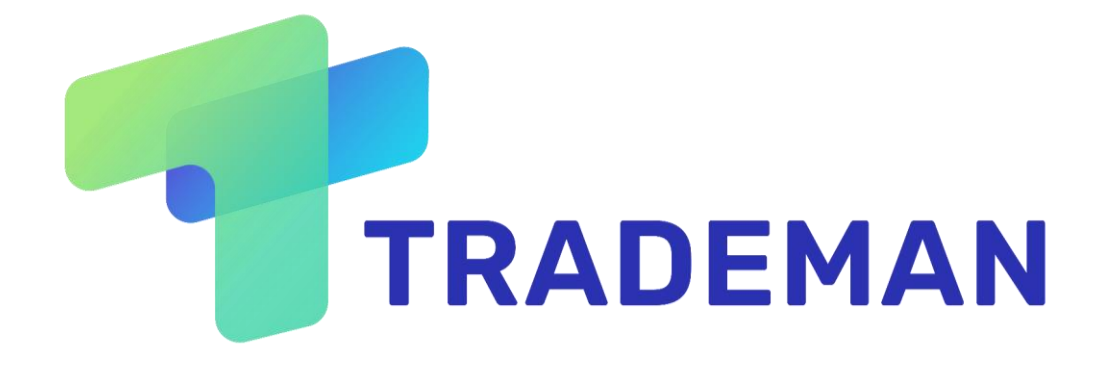

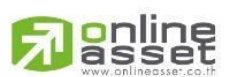

ONLINE ASSET COMPANY LIMITED

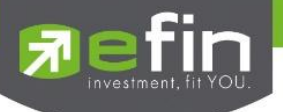

| Project Name            | : Trademan   |
|-------------------------|--------------|
| Version                 | : 1.0.0      |
| Date                    | : 20/03/2023 |
| <b>Revision History</b> |              |

C = Created A = Added M = Modified D = Deleted

| Date Started | Date Finished | Version | CAMD | Description | Author     |
|--------------|---------------|---------|------|-------------|------------|
| 20/03/2023   | 27/03/2023    | 1.0.0   | С    | Trademan    | Kasidit S. |

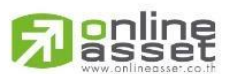

ONLINE ASSET COMPANY LIMITED

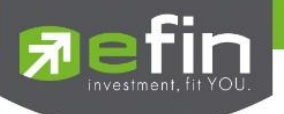

# สารบัญ

| สารบัญ                                                                                 | 3  |
|----------------------------------------------------------------------------------------|----|
| วัตถุประสงค์                                                                           | 1  |
| Sign In                                                                                | 2  |
| รายละเอียดและความหมายหน้า Sign In                                                      | 2  |
| การใช้งานหน้า Sign In                                                                  | 3  |
| 1.Log In                                                                               | 3  |
| 2.Remember me                                                                          | 3  |
| Header                                                                                 | 4  |
| รายละเอียดและความหมายส่วน Header                                                       | 4  |
| การใช้งานส่วน Header                                                                   | 5  |
| 1.Switch Account                                                                       | 5  |
| 2.Log Out                                                                              | 5  |
| Market                                                                                 | 6  |
| รายละเอียดและความหมายหน้า Market                                                       | 6  |
| ส่วนที่ 1 : ภาพรวมของดัชนี MAI, SET50, SET100, SETHD, sSET, SETCLMV, SETTHSI และ SETWB | 6  |
| ส่วนที่ 2 : แสดงรายการหลักทรัพย์                                                       | 7  |
| การใช้งานหน้า Market                                                                   | 8  |
| 1.Filter Bar                                                                           | 8  |
| 2.Sorting and Flag(PO/PC) column                                                       | 9  |
| 3. Favorites                                                                           | 10 |
| 4.Sector filter in SET and MAI tab                                                     | 10 |
| Trade                                                                                  | 11 |
| รายละเอียดและความหมายหน้า Trade                                                        | 11 |
| ส่วนที่ 1 : Stock Name                                                                 | 11 |
| ส่วนที่ 2 : Stock Detail                                                               | 12 |
| ส่วนที่ 3 : Best Bids/Offers                                                           | 13 |
| ส่วนที่ 4 : Graph                                                                      | 13 |
| ส่วนที่ 5 : Bar Trade                                                                  | 14 |
|                                                                                        |    |
| ONLINE ASSET COMPANY LIMITED                                                           |    |

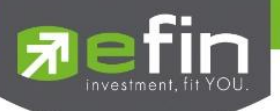

| ส่วนที่ 6 : Search                          | 15 |
|---------------------------------------------|----|
| ส่วนที่ 7 : Stock List                      | 15 |
| ส่วนที่ 8 : Market Trade                    | 15 |
| ส่วนที่ 9 : Order List                      | 16 |
| การใช้งานหน้า Trade                         | 17 |
| 1. Bids/Offers                              | 17 |
| 2. Search and Stock List                    | 18 |
| 3. Graph                                    | 19 |
| 4. Bar Trade                                | 20 |
| 5. Order List                               | 21 |
| Portfolio                                   | 24 |
| 1. Portfolio and Deal Summary               | 25 |
| 2. Market Value Chart and %Unrealized Chart | 28 |
| 3. Customer Info                            | 29 |
| Bubble                                      | 31 |
| รายละเอียดและความหมายหน้า Bubble            | 31 |
| Condition                                   | 32 |
| Bubble Chart                                | 36 |
| Ranking                                     | 37 |
| การใช้งานหน้า Bubble                        | 39 |
| 1. Stock Info                               | 39 |
| 2. Sorting                                  | 40 |

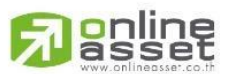

## ONLINE ASSET COMPANY LIMITED

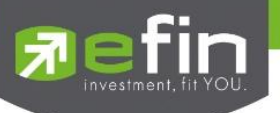

# วัตถุประสงค์

Trademan สร้างขึ้นเพื่อรองรับการซื้อ/ขายหลักทรัพย์ในปัจจุบันที่ต้องรวดเร็ว ใช้งานง่ายมีเครื่องมือครอบคลุมการใช้งาน ใช้ได้ทุกที่กับทุกอุปกรณ์ และวิเคราะห์ติดตามข้อมูลได้แบบ Realtime

มีเมนูการใช้งานหลักๆ อยู่ 4 เมนู ได้แก่ Market(ภาพรวมตลาด), Trade(ข้อมูลหลักทรัพย์และการซื้อ/ขาย), Portfolio(ข้อมูลหลักทรัพย์ของลูกค้า) และBubble(แสดงและคัดกรองหลักทรัพย์ตามกลุ่มที่สนใจ) ซึ่งความหมายและการใช้งานแบบละเอียดจะอธิบายในเอกสารนี้

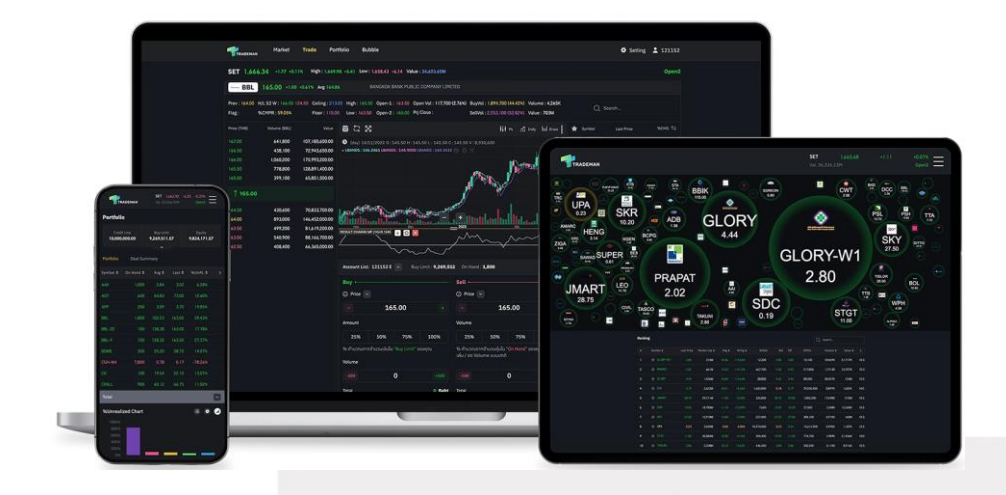

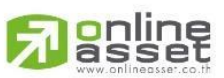

#### ONLINE ASSET COMPANY LIMITED

466 Ratchadapisek Rd., Samsen-Nok, Huay Kwang, Bangkok 10310 THAILAND Tel : +662 022 6200 Fax : +662 022 6255 www.efinancethai.com www.onlineasset.co.th

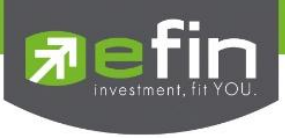

Sign In

# หน้าแรกสำหรับเข้าสู่ระบบเพื่อใช้งาน Trademan มีความหมายและการใช้งาน ดังต่อไปนี้

|                                                  | Sign In        |                                     |                             |
|--------------------------------------------------|----------------|-------------------------------------|-----------------------------|
|                                                  | Your Broker *  |                                     |                             |
|                                                  | 🔝 мои          |                                     |                             |
|                                                  | Username *     |                                     |                             |
|                                                  |                |                                     |                             |
|                                                  | Password *     |                                     |                             |
|                                                  |                |                                     |                             |
|                                                  | 🧭 Remember me  |                                     |                             |
|                                                  | Log In         |                                     |                             |
|                                                  |                |                                     |                             |
|                                                  |                |                                     |                             |
|                                                  |                |                                     |                             |
|                                                  |                |                                     |                             |
| เลือกซื้อและเรียนรู่                             | สำหรับการศึกษา | สำหรับบริษัทหลักกรัพย์              | เกี่ยวกับ efin              |
|                                                  |                |                                     |                             |
|                                                  |                |                                     |                             |
|                                                  |                | បំល្ខន                              |                             |
|                                                  |                |                                     |                             |
|                                                  |                |                                     |                             |
| Copyright © 2022 Online Asset Company Limited. # |                | นโยบายความเป็นส่วนชั่ว   การมาย และ | การคืนเงิน   แผนผังเว็บไซต์ |

# รายละเอียดและความหมายหน้า Sign In

| Your Broker | สำหรับเลือกบริษัทหลักทรัพย์ที่จะใช้งาน |  |
|-------------|----------------------------------------|--|
| Username    | Username ของลูกค้า                     |  |
| Password    | Password ของลูกค้า                     |  |
| Remember me | สำหรับจดจำ Username                    |  |
| Log in      | ปุ่มสำหรับกดเข้าสู่ระบบ                |  |

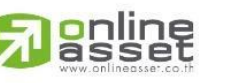

#### ONLINE ASSET COMPANY LIMITED

466 Ratchadapisek Rd., Samsen-Nok, Huay Kwang, Bangkok 10310 THAILAND Tel : +662 022 6200 Fax : +662 022 6255 www.efinancethai.com www.onlineasset.co.th

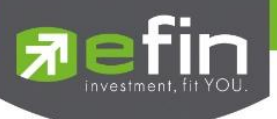

# การใช้งานหน้า Sign In

1. Log In

การเข้าสู่ระบบทำได้โดยการเลือก Broker ของลูกค้าก่อน จากนั้นกรอก Username และ Password ของลูกค้า แล้วกดปุ่ม Log In เพื่อเข้าใช้งาน Trademan

| Sign In       |     |
|---------------|-----|
| Your Broker * |     |
| MOU           |     |
| Username *    |     |
| account       | 8   |
| Password *    |     |
|               | Ø 8 |
| Remember me   |     |
| Log In        |     |

## 2. Remember me

จดจำ Username ของลูกค้าไว้เมื่อ Log In เข้าใช้งาน ทำได้โดยการกดที่กล่อง Remember me จากนั้นเมื่อ

Log Out หน้า Sign In จะแสดง Username ที่เคย Log In ไว้

| Sign In             |   |
|---------------------|---|
| Your Broker *       |   |
| 🔝 мои               | • |
| Username *          |   |
| account             | 8 |
| Password *          |   |
| Enter your Password | 8 |
| Remember me         |   |
| Log In              |   |

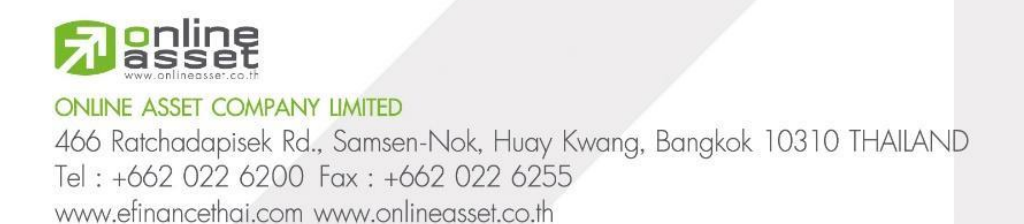

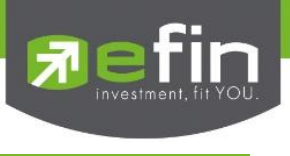

Header

มีไว้สำหรับการเลือกเมนู, ตั้งค่า, เลือกบัญชีซื้อ/ขาย และแสดงภาพรวมของดัชนี SET

| Market   | Trade            | Portfolio    | Bubble                                                      | Setting | 2 124 | DEMO |
|----------|------------------|--------------|-------------------------------------------------------------|---------|-------|------|
| SET 1,57 | 7 <b>8.27</b> +2 | 22.82 +1.47% | High: 1,579.01 +23.56 Low: 1,561.65 +6.20 Value: 42,742.76M |         | pen2  |      |

# รายละเอียดและความหมายส่วน Header

| Market      | สำหรับแสดงภาพรวมของตลาดและภาพรวมของหลักทรัพย์อื่นๆ            |
|-------------|---------------------------------------------------------------|
| Trade       | สำหรับแสดงข้อมูลของหลักทรัพย์ที่สนใจ, ส่งคำสั่งซื้อขาย        |
|             | และ รายละเอียดรายการส่งคำสั่ง                                 |
| Portfolio   | สำหรับแสดงรายละเอียดข้อมูลหลักทรัพย์ของลูกค้า, ข้อมูลบัญชี    |
|             | และรายการซื้อขายที่จับคู่ได้ของลูกค้าภายในวัน                 |
| Bubble      | สำหรับแสดงหลักทรัพย์ตามเงื่อนไขที่ต้องการ                     |
| Setting     | สำหรับแสดงรายละเอียดข้อตกลง/เงื่อนไขการใช้งาน(Terms and       |
|             | Conditions), นโยบายคุ้มครองข้อมูลส่วนบุคคล(Personal Data)     |
|             | และออกจากระบบ(Log out)                                        |
| Account     | แสดงเลขบัญชีซื้อขายที่ใช้งานอยู่ และสามารถสลับบัญชีซื้อขายได้ |
| SET Index   | แสดงค่าดัชนีปัจจุบันของ SET                                   |
| Change      | แสดงค่าการเปลี่ยนแปลงของ SET Index ในปัจจุบัน                 |
|             | เทียบกับค่าปิดของวันทำการก่อนหน้า                             |
| %Change     | แสดงเปอร์เซ็นต์การเปลี่ยนแปลงของ SET index ในปัจจุบัน         |
|             | เทียบกับค่าปิดของวันทำการก่อนหน้า                             |
| High        | แสดงค่าสูงสุดของ SET Index ในวัน                              |
| High Change | แสดงค่าการเปลี่ยนแปลงสูงสุดของ SET Index ในวันเทียบ           |
|             | กับค่าปิดของวันทำการก่อนหน้า                                  |

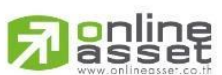

4 | Page

## ONLINE ASSET COMPANY LIMITED

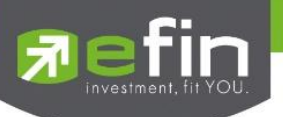

| Low           | แสดงค่าต่ำสุดของ SET Index ในวัน                    |
|---------------|-----------------------------------------------------|
| Low Change    | แสดงค่าการเปลี่ยนแปลงต่ำสุดของ SET Index ในวันเทียบ |
|               | กับค่าปิดของวันทำการก่อนหน้า                        |
| Value         | แสดงผลรวมของมูลค่าการซื้อ/ขายในตลาดหลักทรัพย์       |
| Market Status | แสดงสถานะของตลาด                                    |

# การใช้งานส่วน Header

1. Switch Account

เปลี่ยนบัญชีการซื้อ/ขาย สามารถทำได้โดยการกดเลือกที่เลขบัญชีซื้อ/ขายที่แสดงอยู่เพื่อเลือกบัญชี ซื้อ/ขายอื่นๆ ของลูกค้า จากนั้นจะสามารถเลือกบัญชีซื้อ/ขายที่ต้องการได้

| <b>‡</b> Se | etting | 2 0        | 6 |
|-------------|--------|------------|---|
|             | 0      | 7 E        |   |
|             | 0      | 7 E        |   |
|             | 0      | 8 E        |   |
|             | 0      | 6 E        |   |
| : OPEN2     | 0      | 6 E        | 0 |
|             | 0      | 8 E        |   |
| Symbol      |        | Last Price |   |

2. Log Out

การออกจากระบบใน Trademan ทำได้โดยการกดเลือกจาก Setting จากนั้นกด Log Out เพื่อออกจากระบบ

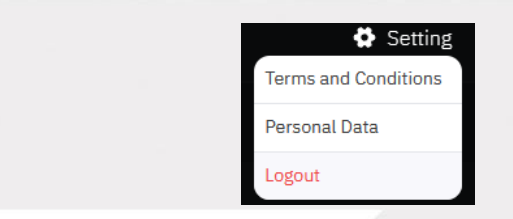

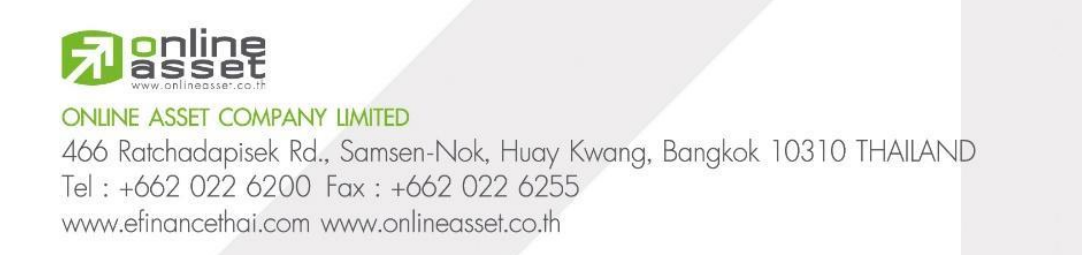

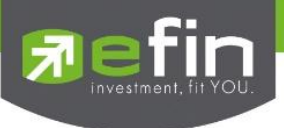

Market

| MAI<br>533.66 +7.05 +1.34%<br>Value: 2216.11M<br>+ High Low<br>534.13 -7.52 528.11 +1.50            | SET50<br>950.05 +16.11 +1.72%<br>Value: 25.329.31M<br>• High • Low<br>950.89 +16.95 •938.19 +4.25 | SET100<br>2,127.01 +34.43 +1.65%<br>Value: 31.45.30M<br>• High • Low<br>2.128.47 +35.89 2.101.91 •   | SETHD<br>1,136.92 +17:<br>value: 10,76301M<br>+ High<br>1,137.22 +17.88 | 58 +1.57%<br>► Low<br>1,121.92 +2.58 | ส         |
|----------------------------------------------------------------------------------------------------|---------------------------------------------------------------------------------------------------|----------------------------------------------------------------------------------------------------|-------------------------------------------------------------------------|--------------------------------------|-----------|
| <b>SET</b><br>1,025.70 +9.88 +0.97%<br>value: 2.144.10M<br>• High • Low<br>102574 -992 101723 -1.41 | SETCLMV<br>938.83 +13.50 +1.46%<br>value: 13.812.08M<br>• High<br>940.14 +14.81 926.45 +1.12      | SETTHSI<br>1,007.13 +16.25 +1.64%<br>Value: 28.769.62M<br>• High • Low<br>1.007.89 -17.01 994.84 -3. | SETWB<br>981.01 +11.96<br>Value: 7.087.06M<br>• High<br>962.74 +13.69   | +1.23%<br>- Low<br>969.55 +0.50      |           |
| ★ Favourites All SET                                                                                | Mai Warrant De                                                                                    | rivative Warrant                                                                                     | Q, Search                                                               |                                      |           |
| Symbol ¢ Flag ⇔                                                                                     | Last Price Change 🜩                                                                               | %Change ¢ Avg                                                                                        | ua<br>Volume¢ Value¢                                                    | ດນຈຳນວນຜຸ້ນ : 🛛 🗸                    |           |
| 🚖 ADVANC                                                                                            |                                                                                                   |                                                                                                    | 12,214K 2,591M                                                          | Trade                                |           |
| CPALL                                                                                               |                                                                                                   |                                                                                                    | 36,647K 2,294M                                                          | Trade                                | ส่วนที่ 2 |
| 🔶 DELTA                                                                                             |                                                                                                   |                                                                                                    | 1.591K 1.574M                                                           | Trade                                |           |
| AOT                                                                                                 |                                                                                                   |                                                                                                    | 16,213K 1,141M                                                          | Trade                                |           |
| GULF                                                                                                |                                                                                                   |                                                                                                    | 19,235K 1,010M                                                          | Trade                                |           |
| 🔶 РТТЕР                                                                                             |                                                                                                   |                                                                                                    | 7,002K 967M                                                             | Trade                                |           |
| 🔶 KBANK                                                                                             |                                                                                                   |                                                                                                    | 7,406K 967M                                                             | Trade                                |           |
| SIRI                                                                                                |                                                                                                   |                                                                                                    | 523M 852M                                                               | Trade                                |           |
| BDMS                                                                                                |                                                                                                   |                                                                                                    | 27,068K 770M                                                            | Trade                                |           |
| INTUCH                                                                                              |                                                                                                   |                                                                                                    | 9,796K 726M                                                             | Trade                                |           |
|                                                                                                    | < 1 2                                                                                             | 3 602 >                                                                                              |                                                                         |                                      |           |

# สำหรับดูภาพรวมดัชนีและแสดงข้อมูลหลักทรัพย์ตามประเภทต่างๆ มีรายละเอียด ดังต่อไปนี้

# รายละเอียดและความหมายหน้า Market

**ส่วนที่ 1** : ภาพรวมของดัชนี MAI, SET50, SET100, SETHD, sSET, SETCLMV, SETTHSI และ SETWB

| Index   | ค่าดัชนีปัจจุบัน                                    |
|---------|-----------------------------------------------------|
| Value   | ผลรวมมูลค่าการซื้อ/ขายในดัชนี                       |
| Change  | ค่าการเปลี่ยนแปลงของดัชนีในปัจจุบันเทียบกับ         |
|         | ค่าปิดของวันทำการก่อนหน้า                           |
| %Change | เปอร์เซ็นต์การเปลี่ยนแปลงของดัชนีในปัจจุบันเทียบกับ |
|         | ค่าปิดของวันทำการก่อนหน้า                           |

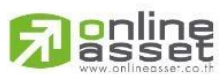

6 | Page

## ONLINE ASSET COMPANY LIMITED

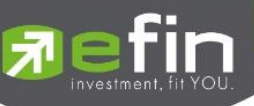

|           | High                                     | ค่าสูงสุดของดัชนีในวัน                                    |  |  |  |  |
|-----------|------------------------------------------|-----------------------------------------------------------|--|--|--|--|
|           | High Change                              | ค่าการเปลี่ยนแปลงสูงสุดของดัชนี ในวันเทียบ                |  |  |  |  |
|           |                                          | กับค่าปิดของวันทำการก่อนหน้า                              |  |  |  |  |
|           | Low                                      | ค่าต่ำสุดของดัชนีในวัน                                    |  |  |  |  |
|           | Low Change                               | ค่าการเปลี่ยนแปลงต่ำสุดของดัชนีในวันเทียบกับค่าปิด        |  |  |  |  |
|           |                                          | ของวันทำการก่อนหน้า                                       |  |  |  |  |
| ส่วนที่ 2 | <ol> <li>แสดงรายการหลักทรัพย์</li> </ol> |                                                           |  |  |  |  |
|           | Favorites                                | รายการหลักทรัพย์ที่อยู่ในรายการโปรด                       |  |  |  |  |
|           | ALL                                      | รายการหลักทรัพย์ทั้งหมด                                   |  |  |  |  |
|           | SET                                      | รายการหลักทรัพย์ที่อยู่ใน SET                             |  |  |  |  |
|           | MAI                                      | รายการหลักทรัพย์ที่อยู่ใน MAI                             |  |  |  |  |
|           | Warrant                                  | รายการหลักทรัพย์ที่เป็น Warrant                           |  |  |  |  |
|           | Derivative Warrant                       | รายการหลักทรัพย์ที่เป็น Derivative Warrant                |  |  |  |  |
|           | Search                                   | สำหรับค้นหาหลักทรัพย์                                     |  |  |  |  |
|           | แสดงจำนวนหุ้น                            | สำหรับปรับจำนวนการแสดงรายการหลักทรัพย์ในหนึ่งหน้า         |  |  |  |  |
|           |                                          | มีจำนวนที่เลือกได้เป็น 10, 30, 50 หรือ 100                |  |  |  |  |
|           | Symbol                                   | ชื่อหลักทรัพย์                                            |  |  |  |  |
|           | Flag (PO/PC)                             | สามารถสลับเพื่อแสดงค่า Flag และ PO /PC ของหลักทรัพย์      |  |  |  |  |
|           |                                          | Flag - เครื่องหมายที่ติดบนหลักทรัพย์ เช่น DS, NP, NR, SP, |  |  |  |  |
|           |                                          | XA, XD, และ XR                                            |  |  |  |  |
|           |                                          |                                                           |  |  |  |  |

PO - ราคาที่คาดว่าจะเป็นราคาเปิด

PC - ราคาที่คาดว่าจะเป็นราคาปิด

ราคาซื้อ/ขายล่าสุดของหลักทรัพย์

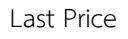

# **Passet**

ONLINE ASSET COMPANY LIMITED

466 Ratchadapisek Rd., Samsen-Nok, Huay Kwang, Bangkok 10310 THAILAND Tel : +662 022 6200 Fax : +662 022 6255 www.efinancethai.com www.onlineasset.co.th

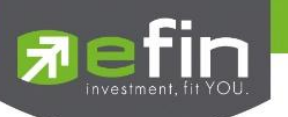

| Change        | ค่าการเปลี่ยนแปลงของราคาล่าสุดเทียบกับ                  |
|---------------|---------------------------------------------------------|
|               | ราคาปิดของวันทำการก่อนหน้า                              |
| %Change       | ค่าเปอร์เซ็นต์เปลี่ยนแปลงของราคาล่าสุดเทียบกับ          |
|               | ราคาปิดของวันทำการก่อนหน้า                              |
| Avg           | ราคาเฉลี่ยของการซื้อ/ขายที่เกิดขึ้นภายในวัน             |
| Volume        | ปริมาณการซื้อ/ขายสะสมที่เกิดขึ้นภายในวัน                |
| Value         | มูลค่าการซื้อ/ขายสะสมที่เกิดขึ้นภายในวัน                |
| Sector filter | สามารถเลือกเพื่อแสดงหลักทรัพย์ในหมวดธุรกิจ(SET)         |
|               | หรือกลุ่มอุตสาหกรรม(MAI)ที่สนใจ                         |
|               | * แสดงเฉพาะในหมวด SET และ MAI                           |
| Star          | ปุ่มสำหรับเพิ่มหรือลบหลักทรัพย์ใน Favorites             |
| Trade         | ปุ่มสำหรับไปหน้า Trade ของหลักทรัพย์                    |
| Page          | สำหรับแสดงหน้าและเปลี่ยนหน้ารายการหลักทรัพย์ที่แสดงอยู่ |

# การใช้งานหน้า Market

1. Filter Bar

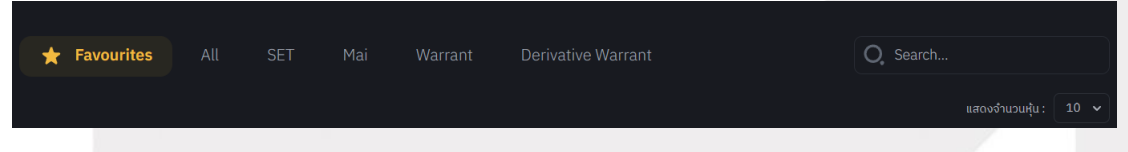

การแสดงรายการหลักทรัพย์ สามารถเลือกให้แสดงหลักทรัพย์ที่ต้องการได้จาก Filter Bar ดังนี้ Favorites, All, SET, MAI, Warrant และ Derivative Warrant

การค้นหาหลักทรัพย์จากช่อง Search จะแสดงรายการของหลักทรัพย์ตามหมวด Filter ที่เลือกไว้ ยกเว้น เมื่ออยู่ใน Favorites การค้นหาหลักทรัพย์จากช่อง Search จะแสดงหลักทรัพย์ทั้งหมดเหมือนการค้นหาจาก หมวด ALL

จำนวนการแสดงหลักทรัพย์ในหนึ่งหน้า สามารถปรับได้จากกล่อง "แสดงจำนวนหุ้น" ซึ่งสามารถเลือกให้ แสดงได้หน้าละ 10, 30, 50 หรือ 100 รายการ

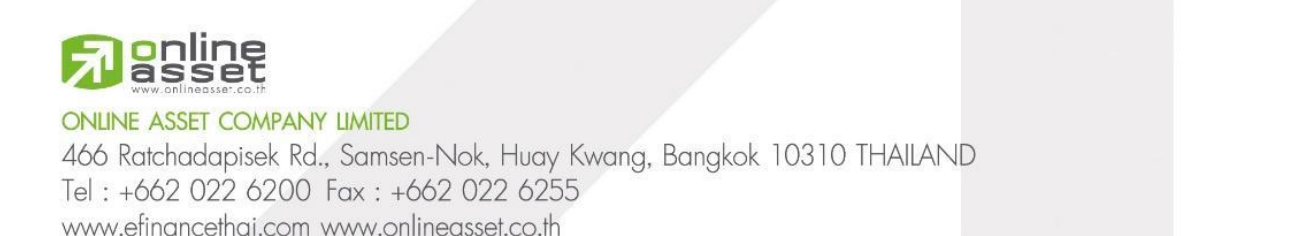

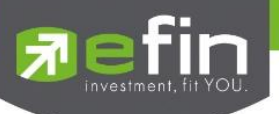

## 2. Sorting and Flag(PO/PC) column

การเรียงลำดับรายการหลักทรัพย์จะมี Default(ค่าเริ่มต้น) จาก Value มากไปน้อย ยกเว้นใน Favorites จะเรียงลำดับตามรายการเพิ่มเข้ามาล่าสุด

สามารถปรับรูปแบบการเรียงลำดับได้จากการกดเลือกในแต่ละ Column กดครั้งแรกจะเรียงลำดับจากมาก ไปน้อย ครั้งที่สองจะเรียงจากน้อยไปมาก และครั้งที่สามนำการเรียงลำดับออก จะมีสัญลักษณ์ลูกศรหลัง Column ที่เลือกว่าเรียงลำดับรูปแบบใดและที่ Column ไหน ซึ่งจะสามารถเรียงลำดับได้เพียงครั้งละหนึ่ง Column กล่าวคือเมื่อกดเลือกให้เรียงลำดับที่ Column ใหม่ การเรียงลำดับตาม Column เก่าจะถูกยกเลิกไปด้วย Column ที่ สามารถเรียงลำดับได้มี Symbol, Change, %Change, Volume และ Value

| Symbol 🗢 | Flag ≒ | Last Price | Change ≑ | %Change 🗢 | Volume 🗢 | Value 🗢 |       |
|----------|--------|------------|----------|-----------|----------|---------|-------|
|          |        |            |          |           | 200      | 28,600  | Trade |
| 🚖 DELTA  |        |            |          |           | 525,750  | 523M    | Trade |
|          |        |            |          |           | 1,800    | 68,550  | Trade |
|          |        |            |          |           | 100      | 36,600  | Trade |
|          |        |            |          |           | 100      | 8,275   | Trade |

Flag(PO/PC) column เป็น Column ที่สามารถกดเพื่อสลับให้แสดง Flag, PO(Project Open) หรือ

PC (Project Open) ของหลักทรัพย์นั้นๆ ซึ่งจะมี Default ที่แสดงเปลี่ยนไปตามช่วงเวลา ดังนี้

- ช่วง Pre Open 1 และ Pre Open 2 แสดงเป็น PO
- ช่วง Call Market แสดงเป็น PC
- ช่วงอื่นๆ แสดงเป็น Flag

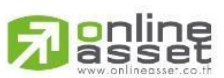

#### ONLINE ASSET COMPANY LIMITED

466 Ratchadapisek Rd., Samsen-Nok, Huay Kwang, Bangkok 10310 THAILAND Tel : +662 022 6200 Fax : +662 022 6255 www.efinancethai.com www.onlineasset.co.th

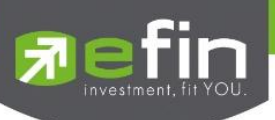

#### 3. Favorites

| ★ Favourites |        |            |          | Derivative Warrant |          | O. Search |                     |
|--------------|--------|------------|----------|--------------------|----------|-----------|---------------------|
|              |        |            |          |                    |          |           | งจำนวนหุ้น : 🛛 10 🗸 |
| Symbol 🗢     | Flag ≒ | Last Price | Change 🖨 | %Change 🗢          | Volume 🖨 | Value 🗢   |                     |
| 🛧 аот        |        |            |          |                    | 3,738K   | 264M      | Trade               |
| 🔶 РТТЕР      |        |            |          |                    | 7,943K   | 1,124M    | Trade               |
| TADVANC      |        |            |          | -0.47%             | 2,540K   | 541M      | Trade               |
| 🚖 BBL        |        | 151.50     | 0.00     | 0.00%              | 1,620K   | 247M      | Trade               |
| 🔶 DELTA      |        |            |          |                    | 453,600  | 451M      | Trade               |
|              |        |            |          |                    |          |           |                     |

Favorties มีไว้สำหรับติดตามสภาวะของหลักทรัพย์ที่สนใจ ซึ่งสามารถเพิ่มได้มากสุด 20 หลักทรัพย์ และ เรียงลำดับจากการเพิ่มล่าสุด

หลักทรัพย์ใดที่อยู่ใน Favorites จะมีดาวสีเหลืองแสดงอยู่ด้านหน้าหลักทรัพย์ โดยสามารถเพิ่มได้ด้วยการ กดปุ่มดาว (Star button) หน้าหลักทรัพย์ที่ต้องการและลบออกด้วยการกดปุ่มดาวออกจากหน้าหลักทรัพย์ที่ต้องการ ซึ่งสามารถดูและจัดการ Favorites ได้จากหน้า Market, Trade และ Bubble

# 4. Sector filter in SET and MAI tab

ในหมวด SET และ MAI จะมี Filter ย่อยเพิ่มสำหรับการคัดกรองเพื่อแสดงหลักทรัพย์ตามหมวดธุรกิจ

หรือกลุ่มอุตรสาหกรรมได้

SET สามารถ Filter ตามหมวดธุรกิจได้ MAI สามารถ Filter ตามกลุ่มอุตสาหกรรมได้ซึ่งเมื่อทำการ

ซึ่งจะส่งผลต่อการค้นหาจากช่อง Search ตาม Filter ที่เลือกด้วย

| ★ Favourites | All SET       | Mai        | Warrant    | Derivative Warrant |        | C        | Search  |                       |
|--------------|---------------|------------|------------|--------------------|--------|----------|---------|-----------------------|
|              | .BANK .CONMAT |            | .COMM .ICT |                    |        |          |         | สดงจำนวนหุ้น : 🛛 10 🗸 |
| Symbol 🗢     | Flag ≒        | Last Price | Change 🗢   | %Change 🗢          |        | Volume 🗢 | Value 🗢 |                       |
| KBANK        |               |            |            | -0.76%             | 131.56 | 10,202K  | 1,342M  | Trade                 |
| 🚖 SCB        |               | 101.50     |            | -0.49%             |        | 6,547K   | 668M    | Trade                 |

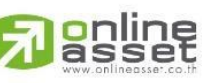

ONLINE ASSET COMPANY LIMITED

466 Ratchadapisek Rd., Samsen-Nok, Huay Kwang, Bangkok 10310 THAILAND Tel : +662 022 6200 Fax : +662 022 6255 www.efinancethai.com www.onlineasset.co.th

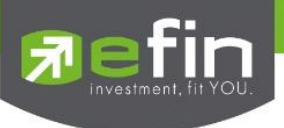

Trade

หน้าจอหลักสำหรับการซื้อ/ขายหลักทรัพย์ แสดงข้อมูลต่างๆ ของหลักทรัพย์ ภาพรวมหลักทรัพย์ในตลาด

รายละเอียดการซื้อ/ขายที่เกิดขึ้น รายการ Order ที่เคยส่ง ซึ่งมีรายละเอียด ดังต่อไปนี้

| ADVA         | NC 209.00        | +18.00 +9.42% Av | g 209.87        | ADVAN                   | IC_ADVANCED I          | NFO SERVIC   | E                         | 1                                              |                    |                |       |         |                                                                                                    |
|--------------|------------------|------------------|-----------------|-------------------------|------------------------|--------------|---------------------------|------------------------------------------------|--------------------|----------------|-------|---------|----------------------------------------------------------------------------------------------------|
| Prev: 191.00 | H/L 52 W : 237.0 | 0 181.50 Ceilin  | g:248.00        | High : 210.00           | Open-1:                | Open Vol :   | BuyVol                    | : 8,800 (87.13%)                               | Volume : 10,100    | State : OPEN2_ |       |         |                                                                                                    |
| Flag :       | %CMPR: 0.10%     | 2 Floor          |                 | Low: 209.00             | Open-2 :               | Prj Close :  | SellVol                   | : 1,300 (12.87%)                               | Value : 2,120K     |                | O, S  | earch   | 6                                                                                                    |
| Price (THB)  | Volume (ADVANC)  | Value            | <b>a</b> to 5   | z                       |                        |              |                           | iii-ps                                         | indy lul Draw      | Symbol         | Las   | t Price | %сна ≒                                                                                                    |
| 222.00       | 7 400            | 149720000        |                 | in<br>An UNICONT - MARA |                        |              |                           | 201<br>2 - 2 - 2 - 2 - 2 - 2 - 2 - 2 - 2 - 2 - |                    |                |       |         | The second                                                                                                    |
| 220.00       | 6 400            | 1,408,000,00     | 🔮 (day) 29,     | 11/2022 0 : 189         | 00 H:190.50 L          | 189.00 C :19 | 90.00 V : 3,56            | 5,600                                          |                    |                |       |         | 17.46%                                                                                                    |
| 218.00       | 5.500            | 1,199,000,00     |                 |                         |                        |              |                           |                                                | 210                |                |       |         | +1.30%                                                                                                    |
| 217.00       | 4,200            | 911,400.00       |                 |                         |                        |              |                           |                                                |                    |                |       | 20.00   | +11.033                                                                                                    |
| 216.00       | 4,100            | 885,600.00       |                 |                         |                        |              |                           |                                                | . 204              |                |       | 30.75   | -16.89%                                                                                                    |
| 215.00       | 3,100            | 666,500.00       |                 | -                       |                        |              | <mark>1</mark>            |                                                | 201                |                |       |         | -0.33%                                                                                                    |
| 214.00       | 566,900          | 121,316,600.00   |                 | 4                       |                        | 100          |                           |                                                | 195                | 50 CPALL       |       | 56.00   | -3.80%                                                                                                    |
| 213.00       | 14,000           | 2,982,000.00     |                 |                         |                        |              | 1.14                      |                                                |                    | 00 HANA        |       | 41.00   | -0.61%                                                                                                    |
| 212.00       | 566,900          | 120,182,800.00   |                 |                         | American State         |              |                           |                                                |                    | т ктв          | 7     | 14.50   | -14.71%                                                                                                    |
| 210.00       | 3 558,400        | 117,264,000.00   | 1 <b>1</b> 1    |                         |                        |              |                           |                                                |                    |                |       |         |                                                                                                    |
| ↓ 209.00     |                  |                  |                 |                         | hullu                  | տուկ         | tIII                      |                                                |                    | 00             |       |         |                                                                                                    |
| 209.00       | 195,600          | 40,880,400.00    |                 |                         |                        |              |                           |                                                |                    |                |       |         |                                                                                                    |
| 207.00       | 196,900          | 40,758,300.00    | Account List    | : 0                     | - Buý Limi             | 2,668,123    | On Hand                   | 2,100                                          |                    | Market Trade   |       |         |                                                                                                    |
| 206.00       | 10,100           | 2,080,600.00     |                 |                         |                        |              | Soft.                     |                                                |                    | Price          | Side  | Volume  | Time                                                                                                    |
| 205.00       | 196,900          | 40,364,500.00    | Buy -           |                         |                        |              | 9811 <del>-</del>         | -6                                             |                    |                |       |         | , and a second second second second second second second second second second second second second second second |
| 204.00       | 5,600            | 1,142,400.00     | O Price         |                         |                        | <b>D</b> (   | <ol> <li>Price</li> </ol> |                                                |                    | 209.00         |       |         | 15:09:07                                                                                                    |
| 203.00       | 7,400            | 1,502,200.00     |                 | 209.0                   | 00                     |              |                           | 209.0                                          | 0 +                | 210.00         | В     | 200     | 15:08:58                                                                                                    |
| 202.00       | 8,400            | 1,898,800.00     |                 |                         |                        |              |                           |                                                |                    | 209.00         |       | 8 300   | 15:08:39                                                                                                    |
| 200.00       | 9 500            | 1,900,000,00     | Amount          |                         |                        | þ            | Volume                    |                                                |                    | 209.00         |       |         | 15:08:37                                                                                                    |
| 198.00       | 6 800            | 1 346 400 00     | 25%             | 50%                     | 75% 1                  | 00%          | 25%                       | 50%                                            | 75% 100%           | 209.00         |       |         | 15:08:36                                                                                                    |
| 1. Constant  | 0,000            | 1,510,100.00     | 16              | ວວ້ວຍແລະຫລັບໃນ "ກາ      |                        |              | V đanas ras               |                                                |                    | 209.00         |       |         | 15:08:20                                                                                                    |
|              |                  |                  | 75 FI IUJI UV I |                         | iy cinin      ວອບຈຸກັບ |              | wu/ac Volu                | me ווטטטקמנע יטא א<br>me ווטטטחמ               | เลเต ของคุณกรอ เละ | 210.00         | В     | 1,100   | 15:07:21                                                                                                    |
|              |                  |                  | Volume          |                         |                        |              |                           |                                                |                    | 210.00         |       | 100     | 15:06:51                                                                                                    |
|              |                  |                  |                 | ٥                       |                        |              |                           | 0                                              |                    | 210.00         |       | 100     | 15:04:41                                                                                                    |
|              |                  |                  |                 | v                       |                        |              |                           |                                                |                    | 210.00         |       | 700     | 15:00:13                                                                                                    |
|              |                  |                  | Total           |                         |                        | 0 Baht 7     | Total                     |                                                | 0 Ba               | nt 210.00      | в     | 1,100   | 14:59:15                                                                                                    |
|              |                  |                  | -               | Direct                  | 4                      |              |                           | :Coll                                          |                    | 210.00         |       | 5,500   | 10:11:14                                                                                                    |
|              |                  |                  |                 | Duy                     | 6                      |              | _                         | Seu                                            |                    |                |       |         |                                                                                                    |
| Order        |                  |                  |                 |                         |                        |              |                           |                                                |                    |                |       |         |                                                                                                    |
| Order#       |                  | Symbol           | Volume          |                         | Matche                 |              |                           | Time                                           | Quote              |                |       |         |                                                                                                    |
| 12000042     |                  | SCB              | 100             | 121                     |                        |              |                           | 15:25:31                                       | Y                  | 6              | ancel | Detail  |                                                                                                    |
| 12000036     |                  | ADVANG           | 300             | *MO                     | 300                    |              |                           | 15:16:24                                       | Y                  |                |       | Detail  |                                                                                                    |

# รายละเอียดและความหมายหน้า Trade

**ส่วนที่ 1** : Stock Name

Symbol

Last Price

ชื่อและรูปของหลักทรัพย์

ราคาซื้อ/ขายล่าสุดของหลักทรัพย์

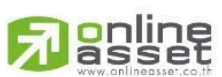

11 | Page

## ONLINE ASSET COMPANY LIMITED

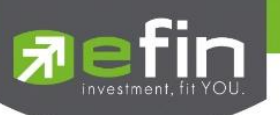

|           | Change         | ค่าการเปลี่ยนแปลงของราคาล่าสุดเทียบกับ                               |
|-----------|----------------|----------------------------------------------------------------------|
|           |                | ราคาปิดของวันทำการก่อนหน้า                                           |
|           | %Change        | ค่าเปอร์เซ็นต์เปลี่ยนแปลงของราคาล่าสุดเทียบกับ                       |
|           |                | ราคาปิดของวันทำการก่อนหน้า                                           |
|           | Avg            | ราคาเฉลี่ยของการซื้อ/ขายที่เกิดขึ้นภายในวัน                          |
|           | Company Name   | ชื่อเต็มของหลักทรัพย์                                                |
| ส่วนที่ 2 | : Stock Detail |                                                                      |
|           | Prev           | ราคาปิดเมื่อวันทำการก่อนหน้า                                         |
|           | Flag           | เครื่องหมายที่ติดบนหลักทรัพย์ เช่น DS, NP, NR, SP, XA, XD,<br>และ XR |
|           | H/L 52 W       | ราคาสูงสุดและต่ำสุดของหลักทรัพย์ในรอบ 52 สัปดาห์                     |
|           | %CMPR          | เปอร์เซ็นต์เปรียบเทียบปริมาณการซื้อ/ขายในวันปัจจุบัน                 |
|           |                | กับ 5 วันที่ผ่านมา                                                   |
|           | Ceiling        | ราคาสูงสุดที่สามารถส่งคำสั่งซื้อ/ขายได้                              |
|           | Floor          | ราคาต่ำสุดที่สามารถส่งคำสั่งซื้อ/ขายได้                              |
|           | High           | ราคาซื้อ/ขายสูงสุดที่เกิดขึ้นภายในวัน                                |
|           | Low            | ราคาซื้อ/ขายต่ำสุดที่เกิดขึ้นภายในวัน                                |
|           | Open-1         | ราคาเปิดภาคเช้า                                                      |
|           |                | (ช่วง Pre Open 1 จะแสดงเป็นราคาที่คาดว่าจะเปิด)                      |
|           | Open-2         | ราคาเปิดภาคบ่าย                                                      |
|           |                | (ช่วง Pre Open 2 จะแสดงเป็นราคาที่คาดว่าจะเปิด)                      |
|           | Prj Close      | ราคาที่คาดว่าจะเป็นราคาปิด                                           |
|           | Open Vol       | ปริมาณการซื้อ/ขาย ณ เวลาเปิดภาคเช้าและบ่ายรวมกัน                     |
|           | Prj Vol        | จำนวนที่คาดว่าจะเกิดการจับคู่ตอนตลาดเปิดหรือตอนตลาดปิด               |
|           |                | 40 1 5                                                               |

# 

ONLINE ASSET COMPANY LIMITED

466 Ratchadapisek Rd., Samsen-Nok, Huay Kwang, Bangkok 10310 THAILAND Tel : +662 022 6200 Fax : +662 022 6255 www.efinancethai.com www.onlineasset.co.th

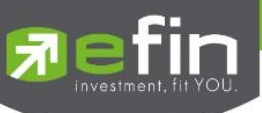

|           | BuyVol             | ปริมาณจากการส่งคำสั่งซื้อและจับคู่ได้ทันที           |
|-----------|--------------------|------------------------------------------------------|
|           | SellVol            | ปริมาณจากการส่งคำสั่งขายและจับคู่ได้ทันที            |
|           | Volume             | ปริมาณการซื้อ/ขายสะสมที่เกิดขึ้นภายในวัน             |
|           | Value              | มูลค่าการซื้อ/ขายสะสมที่เกิดขึ้นภายในวัน             |
| ส่วนที่ 3 | : Best Bids/Offers |                                                      |
|           | Offer Price        | ราคาเสนอขายที่ดีที่สุดแสดงได้มากสุด 10 อันดับแรก     |
|           | Offer Volume       | ปริมาณการเสนอขายแสดงตามแต่ละราคา Offer               |
|           | Bid Price          | ราคาเสนอซื้อที่ดีที่สุดแสดงได้มากสุด 10 อันดับแรก    |
|           | Bid Volume         | ปริมาณการเสนอขายแสดงตามแต่ละราคา Bid                 |
|           | Value              | มูลค่ารวมของแต่ละราคาตามจำนวณ Volume                 |
|           | 10 D               | สำหรับปรับรูปแบบการแสดง Bids/Offers ให้ชิดด้านบนหรือ |
|           |                    | อยู่ตรงกลาง                                          |
| ส่วนที่ 4 | : Graph            |                                                      |
|           |                    | สำหรับเลือกช่วงเวลา Periods ในการแสดงกราฟ            |
|           |                    | สำหรับ Refresh กราฟ                                  |
|           | X                  | สำหรับขยายกราฟเป็นโหมดเต็มจอ                         |
|           | אר<br>אר           | สำหรับออกจากโหมดเต็มจอ                               |
|           | <b>↓</b> ↓ Ps      | สำหรับเปลี่ยนรูปแบบแท่งเทียน                         |
|           | A Indy             | สำหรับเพิ่ม Indicators                               |
|           | III Draw           | สำหรับเลือกเครื่องในการตีเส้นในกราฟ                  |
|           | (day)              | สำหรับเลือก Time Frame ของแท่งเทียน                  |
|           | +                  | สำหรับชูมเข้า                                        |
|           |                    | สำหรับซมออก                                          |

## 

ONLINE ASSET COMPANY LIMITED

466 Ratchadapisek Rd., Samsen-Nok, Huay Kwang, Bangkok 10310 THAILAND Tel : +662 022 6200 Fax : +662 022 6255 www.efinancethai.com www.onlineasset.co.th

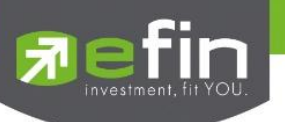

| <b>ส่วนที่ 5</b> : Bar Trade |                                                                                     |
|------------------------------|-------------------------------------------------------------------------------------|
| Account List                 | แสดงเลขบัญชีซื้อขายที่ใช้งานอยู่ และสามารถสลับบัญชีซื้อขายได้                       |
| Buy Limit                    | วงเงินเครดิตของลูกค้าที่สามารถทำการซื้อหลักทรัพย์ได้                                |
| On Hand                      | จำนวนหลักทรัพย์ที่ลูกค้ามีอยู่ลบออกจากหลักทรัพย์ที่                                 |
|                              | ส่งคำสั่งขายแล้วยังไม่ Matched                                                      |
| Price Detail 🛈               | คำอธิบายของแต่ละประเภทราคา                                                          |
| Price dropdown               | สำหรับเลือกประเภทราคาที่จะส่งคำสั่ง สามารถเลือกได้ ดังนี้                           |
|                              | 1. Price (Limit price)                                                              |
|                              | คำสั่งซื้อขายตามราคาที่ระบุในช่อง Price                                             |
|                              | <ol> <li>ML<br/>คำสั่งซื้อ/ขายที่ส่งจะจับคู่กับฝั่งตรงข้ามได้ทันทีที่ส่ง</li> </ol> |
|                              | คำสั่งถ้าจับคู่ได้ไม่หมดจำนวนที่เหลือจะตั้งรอที่ราคาล่าสุด                          |
|                              | (Last Sale) ของหลักทรัพย์นั้น                                                       |
|                              | 3. ATO                                                                              |
|                              | คำสั่งซื้อ/ขายหลักทรัพย์ที่ราคาเปิด(สามารถส่ง                                       |
|                              | คำสั่งด้วยราคานี้ได้ในช่วง Pre Open 1 และ Pre Open 2)                               |
|                              | <ol> <li>ATC<br/>คำสั่งซื้อ/ขายหลักทรัพย์ที่ราคาปิด(สามารถส่งคำสั่ง</li> </ol>      |
|                              | ด้วยราคานี้ได้ในช่วง Call Market)                                                   |
| Price                        | ราคาที่จะส่งคำสั่งซื้อ/ขายหลักทรัพย์                                                |
| % Amount (Buy side)          | สามารถใช้สำหรับคำนวณมูลค่าการส่งคำสั่งซื้อตามเปอร์เซ็นต์ของ                         |
|                              | Buy Limit ในบัญชีซื้อ/ขาย                                                           |
| % Volume (Sell side)         | สามารถใช้สำหรับคำนวณมูลค่าการส่งคำสั่งขายตามเปอร์เซ็นต์ของ                          |
|                              | จำนวน On Hand หลักทรัพย์ในบัญชีซื้อ/ขาย                                             |

# 

14 | Page

ONLINE ASSET COMPANY LIMITED

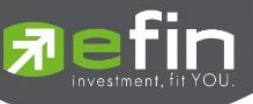

| - 100 C   |                                |                                                          |
|-----------|--------------------------------|----------------------------------------------------------|
|           | Volume                         | ปริมาณหลักทรัพย์สำหรับส่งคำสั่งซื้อ/ขาย                  |
|           | Total                          | มูลค่าของการส่งคำสั่งซื้อ/ขาย                            |
| ส่วนที่ ( | 6 : Search                     |                                                          |
|           | Search                         | สำหรับค้นหาหลักทรัพย์                                    |
| ส่วนที่ 7 | 7 : Stock List                 |                                                          |
|           | Star button (Favorites) column | แสดงรายการหลักทรัพย์ที่อยู่ในรายการโปรด                  |
|           | Star button                    | ปุ่มสำหรับเพิ่มหรือลบหลักทรัพย์ใน Favorites              |
|           | Symbol                         | ชื่อหลักทรัพย์                                           |
|           | Last Price                     | ราคาซื้อ/ขายล่าสุดของหลักทรัพย์                          |
|           | %Chg (Chg and PO/PC)           | สามารถสลับเพื่อแสดงค่า %Chg, Chg และ PO/PC ของหลักทรัพย์ |
|           |                                | %Chg - ค่าเปอร์เซ็นต์เปลี่ยนแปลงของราคาล่าสุดเทียบกับ    |
|           |                                | ราคาปิดของวันทำการก่อนหน้า                               |
|           |                                | Chg - ค่าการเปลี่ยนแปลงของราคาล่าสุดเทียบกับ             |
|           |                                | ราคาปิดของวันทำการก่อนหน้า                               |
|           |                                | PO - ราคาที่คาดว่าจะเป็นราคาเปิด                         |
|           |                                | PC - ราคาที่คาดว่าจะเป็นราคาปิด                          |
| ส่วนที่ 8 | <b>3</b> : Market Trade        |                                                          |
|           | Price                          | ราคาซื้อ/ขายล่าสุดที่เกิดขึ้น                            |
|           | Side                           | ฝั่งส่งคำสั่งของรายการที่จับคู่ได้ แสดง Side ดังนี้      |
|           |                                | S = SELL (แสดงเป็นสีม่วง)                                |
|           |                                | B = BUY (แสดงเป็นสีส้ม)                                  |
|           | Volume                         | ปริมาณหลักทรัพย์ที่จับคู่ได้ของรายการนั้น                |

Volume

online

ONLINE ASSET COMPANY LIMITED

466 Ratchadapisek Rd., Samsen-Nok, Huay Kwang, Bangkok 10310 THAILAND Tel : +662 022 6200 Fax : +662 022 6255 www.efinancethai.com www.onlineasset.co.th

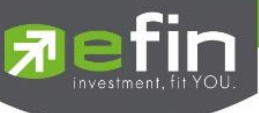

| Time                       |      | เวลาที่ทำการซื้อ/ ขายของรายการนั้น |                                      |                |  |  |
|----------------------------|------|------------------------------------|--------------------------------------|----------------|--|--|
|                            |      | แสดงเป็                            | น ชั่วโมง: นาที: วินาที              |                |  |  |
| <b>ส่วนที่ 9</b> : Order l | list |                                    |                                      |                |  |  |
| Order#                     |      | หมายเล                             | ขของคำสั่งซื้อ/ขาย                   |                |  |  |
| B/S                        |      | ฝั่งของร                           | ายการที่ส่งคำสั่งซื้อ/ขาย            |                |  |  |
|                            |      | B = Buy                            | y (แสดงเป็นสีเขียว)                  |                |  |  |
|                            |      | S = Sel                            | l (แสดงเป็นสีแดง)                    |                |  |  |
|                            |      | H = Sho                            | ort (แสดงเป็นสีชมพู)                 |                |  |  |
|                            |      | C = Co                             | ver (แสดงเป็นสีฟ้า)                  |                |  |  |
|                            |      | * Trade                            | eman รองรับการส่งคำสั่งเพียง Buy แส  | าะ Sell        |  |  |
| Symbol                     |      | ชื่อหลักเ                          | ทรัพย์                               |                |  |  |
| Volume                     |      | ปริมาณ                             | หลักทรัพย์ของรายการส่งคำสั่งซื้อ/ขาย |                |  |  |
|                            |      | * Trade                            | eman รองรับเฉพาะการส่ง Board Lot     |                |  |  |
| Price                      |      | ราคาขอ                             | งรายการส่งคำสั่งซื้อ/ขาย             |                |  |  |
| Matcheo                    | d    | จำนวนท์                            | ที่หลักทรัพย์จับคู่ได้ของรายการนั้น  |                |  |  |
| Status                     |      | สถานะข                             | ของรายการส่งคำสั่งซื้อ/ขาย สามารถเลื | อกดูได้ ดังนี้ |  |  |
|                            |      | All                                | - แสดงทุกสถานะ                       |                |  |  |
|                            |      | 0                                  | - Open Order                         |                |  |  |
|                            |      | PO                                 | - Pending Order                      |                |  |  |
|                            |      | М                                  | - Matched Order                      |                |  |  |
|                            |      | С                                  | - Canceled Order from SET            |                |  |  |
|                            |      | R                                  | - Rejected Order                     |                |  |  |
|                            |      | Х                                  | - Canceled Order                     |                |  |  |
|                            |      |                                    |                                      |                |  |  |

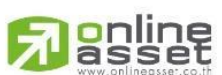

ONLINE ASSET COMPANY LIMITED

466 Ratchadapisek Rd., Samsen-Nok, Huay Kwang, Bangkok 10310 THAILAND Tel : +662 022 6200 Fax : +662 022 6255 www.efinancethai.com www.onlineasset.co.th

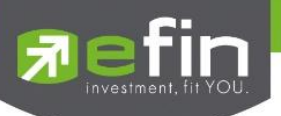

| Time   | แสดงเวลาของรายการที่ส่งคำสั่งซื้อ/ขาย                 |
|--------|-------------------------------------------------------|
| Quote  | แสดงสถานะว่าคำสั่งซื้อ/ขายส่งถึงตลาดฯ หรือไม่         |
| Cancel | สำหรับยกเลิกรายการส่งคำสั่งซื้อ/ขาย                   |
| Detail | สำหรับดูรายละเอียดเพิ่มเติมของรายการส่งคำสั่งซื้อ/ขาย |

# การใช้งานหน้า Trade

## 1. Bids/Offers

ส่วน Best Bids/Offers สามารถแสดงได้มากสุด 10 อันดับราคาที่ดีที่สุด ด้านบนแแสดง Offers ด้านล่างแสดง

Bids

| Price (THB)                                                 | Volume (BANPU)                                                                             | Value                                                                                                    |
|-------------------------------------------------------------|--------------------------------------------------------------------------------------------|----------------------------------------------------------------------------------------------------|
|                                                             | 19.000<br>33,100<br>10,800<br>56,200<br>220,800<br>198,600<br>88,300<br>129,200<br>417,000 | 233,700.00<br>403,820.00<br>130,680.00<br>674,400.00<br>2,627,520.00<br>1,033,110.00<br>1,498,720.00<br>4,795,500.00 |
| 11.40<br><b>11.30</b>                                       | 1,609,700                                                                                  | 18,350,580.00                                                                                                    |
| 11.30<br>11.20<br>11.10<br>11.00<br>10.90<br>10.80<br>10.70 | 78,200<br>2,486,400<br>174,400<br>690,400<br>310,700<br>160,900<br>84,100                  | 883,660.00<br>27,847,680.00<br>1,935,840.00<br>7,594,400.00<br>3,386,630.00<br>1,737,720.00<br>899,870.00            |
|                                                             | 6,000<br>5,500<br>2,000                                                                    | 63,600.00<br>57,750.00<br>20,800.00                                                                                  |
|                                                             |                                                                                            | 11 11                                                                                                    |

สามารถใช้เมาส์เลือกราคาในแต่ละแถวเพื่อเป็นราคาสำหรับการส่งคำสั่งซื้อ/ขายได้และสามารถปรับการแสดงผล Bids/Offers ให้ชิดด้านบนหรืออยู่ตรงกลางได้ด้วยปุ่ม

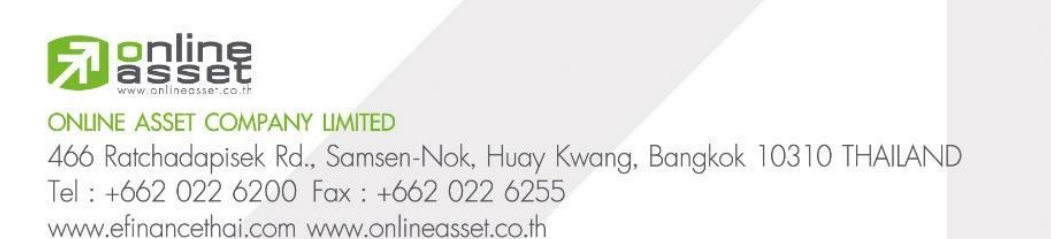

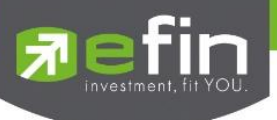

2. Search and Stock List

| State : OPEN2_E | O, Search  |        |
|-----------------|------------|--------|
| 🚖 Symbol        | Last Price | %снд ≒ |
| 🔶 DELTA         | 610.00     | -0.65% |
| 🔶 PTT           |            | +0.82% |
| 🔶 BBL           | 112.00     | -1.75% |
| 🔶 PTTGC         |            | +5.26% |
| 🔶 PTTEP         |            | -0.33% |
| 🔶 KBANK         |            | +2.33% |
|                 |            |        |
|                 |            |        |
|                 |            |        |
|                 |            |        |
|                 |            |        |
|                 |            |        |

ช่อง Search ใช้สำหรับค้นหาหลักทรัพย์ตามต้องการ เมื่อทำการพิมพ์ตัวอักษรจะมีรายการหลักทรัพย์แนะนำ

แสดงในส่วนแสดงรายการหลักทรัพย์ (Stock List) เพื่อความสะดวกในการดูและเลือกหลักทรัพย์ที่ต้องการ

ส่วน Stock List ใช้สำหรับดูภาพรวมการเปลี่ยนแปลงของหลักทรัพย์ เช่น ราคาล่าสุด, Change, %Change

หรือ PO/PC ซึ่งสามารถดูและจัดการหลักทรัพย์ที่สนใจใน Favorites ได้ด้วย

ดูหลักทรัพย์ที่อยู่ใน Favorites ได้ด้วยการกดปุ่มดาวที่หัว Column และการเพิ่มหรือนำหลักทรัพย์ออกจาก

Favorite ทำได้โดยการกดปุ่มดาวหน้าหลักทรัพย์ที่ต้องการ โดยสามารถเพิ่มได้สูงสุด 20 หลักทรัพย์

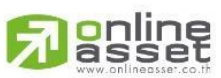

ONLINE ASSET COMPANY LIMITED

466 Ratchadapisek Rd., Samsen-Nok, Huay Kwang, Bangkok 10310 THAILAND Tel : +662 022 6200 Fax : +662 022 6255 www.efinancethai.com www.onlineasset.co.th

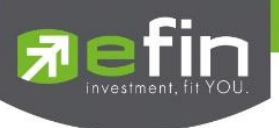

## 3. Graph

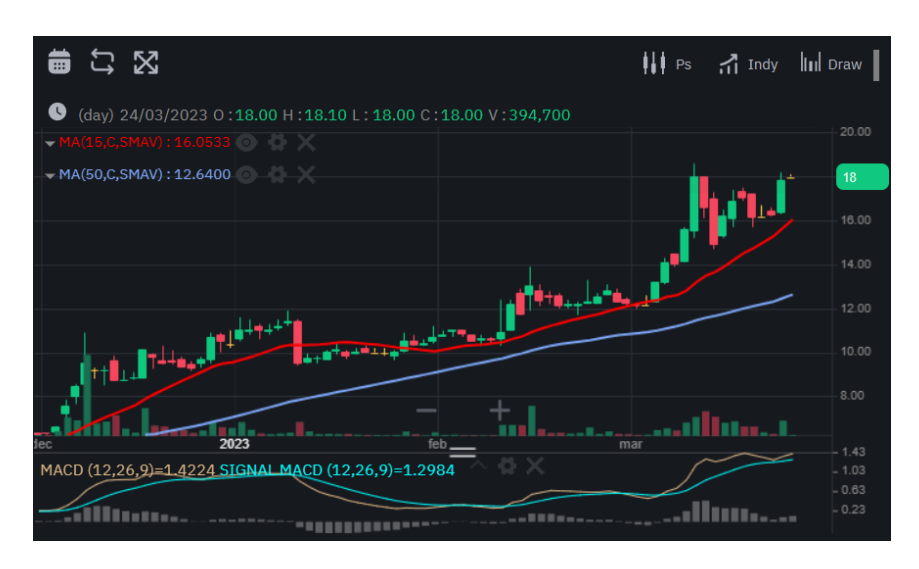

ใช้สำหรับดูและวิเคราะห์ราคาของหลักทรัพย์ โดยสามารถเลือกช่วงเวลาการแสดงผลของกราฟ (Period), ปรับกรอบเวลาของแท่งเทียน (Timeframe), ปรับรูปแบบของแท่งเทียน,มี Indicators ให้เลือกใช้มากกว่า 60 ชนิด และสามารถวาดหรือตีเส้นต่างๆ ได้ตามต้องการเพื่อให้ง่ายต่อการวิเคราะห์

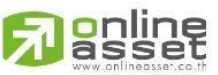

#### ONLINE ASSET COMPANY LIMITED

466 Ratchadapisek Rd., Samsen-Nok, Huay Kwang, Bangkok 10310 THAILAND Tel : +662 022 6200 Fax : +662 022 6255 www.efinancethai.com www.onlineasset.co.th

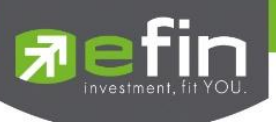

4. Bar Trade

ได้แก่

| Account List: | 12 E         |     | Limit : <b>7,394,75</b> | 9 On Hand :                  | 500                           |             |                 |
|---------------|--------------|-----|-------------------------|------------------------------|-------------------------------|-------------|-----------------|
| Buy •         |              |     |                         | Sell •——                     |                               |             |                 |
| (i) Price 🗸   |              |     |                         | (i) Price 🗸                  |                               |             |                 |
|               | 17           | .80 |                         |                              | 17                            | .80         |                 |
| Amount        |              |     |                         | Volume                       |                               |             |                 |
| 25%           | 50%          | 75% | 100%                    | 25%                          | 50%                           | 75%         | 100%            |
| % คำนวณจาก    | าจำนวนเงินใน |     | องคุณ                   | % คำนวณจา<br>เพิ่ม / ao Voli | กจำนวนหุ้นใน "<br>มme แมนปกติ | On Hand" ขอ | องคุณหรือ เลือก |
| Volume        |              |     |                         |                              |                               |             |                 |
|               |              | 0   |                         |                              | 1                             | 00          |                 |
| Total         |              |     | 0 Baht                  | Total                        |                               | 1           | .,780.00 Baht   |
|               | В            | uy  |                         |                              | S                             | ell         |                 |

ส่วนการส่งคำสั่งซื้อ/ขายออกแบบมาให้ใช้งานง่ายและครอบคลุมการใช้งาน โดยจะแบ่งเป็น 3 ส่วนหลักๆ

 แถบ Account List สำหรับแสดงบัญชีซื้อ/ขายที่ใช้งานอยู่และสามารถสลับบัญชีซื้อ/ขาย, แสดงจำนวนเงินที่สามารถซื้อหลักทรัพย์ได้ และแสดงจำนวนหลักทรัพย์ที่สามารถขายได้

2. Buy Side สำหรับส่งคำสั่งซื้อหลักทรัพย์ ราคาสามารถเลือกเป็น Price(Limit Price), ML, ATO หรือ ATC ได้ตามต้องการ, Amount Tab สามารถใช้สำหรับคำนวณมูลค่าที่จะส่งคำสั่งตามเปอร์เซ็นต์ Buy Limit, กล่อง Volume สามารถกรอก Volume ที่ต้องการในการส่งคำสั่งได้และมีปุ่มสำหรับเพิ่ม-ลด Volume ตามหน่วยการซื้อขาย (Board lot) ของหลักทรัพย์นั้นๆ

 Sell Side สำหรับส่งคำสั่งขายหลักทรัพย์ ราคาสามารถเลือกเป็น Price(Limit Price), ML, ATO หรือ ATC ได้ตามต้องการ, Amount Tab สามารถใช้สำหรับคำนวณมูลค่าที่จะส่งคำสั่งตามเปอร์เซ็นต์ On Hand, กล่อง Volume สามารถกรอก Volume ที่ต้องการในการส่งคำสั่งได้และมีปุ่มสำหรับเพิ่ม-ลด Volume ตามหน่วยการซื้อขาย (Board lot) ของหลักทรัพย์นั้นๆ

**Passet** 

20 | Page

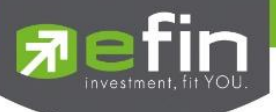

เมื่อส่งคำสั่งซื้อ/ขาย จะมีกล่องแสดง Confirm Order จะมีรายละเอียดของการส่งคำสั่งรายการนั้น และช่อง

กรอก Pin ซึ่งสามารถบันทึก Pin สำหรับการส่งคำสั่งได้ที่กล่อง Save

| Confirm Order                    |           |  |  |  |  |  |
|----------------------------------|-----------|--|--|--|--|--|
| Buy : PTTEP                      |           |  |  |  |  |  |
| Account :                        | 07        |  |  |  |  |  |
| Volume :                         | 100       |  |  |  |  |  |
| Price :                          | 149.50    |  |  |  |  |  |
| Total Amount :                   | 14,950.00 |  |  |  |  |  |
| (Commission and VAT not include) |           |  |  |  |  |  |
| PIN*                             | Save 🗸    |  |  |  |  |  |
|                                  | Ø 8       |  |  |  |  |  |
| Cancel                           | Buy       |  |  |  |  |  |

5. Order List

้สำหรับการแสดงรายการส่งคำสั่งซื้อ/ขายที่ส่งไปแล้ว ทั้งรายการที่ส่งจาก Trademan และจาก Clients อื่นๆ

ซึ่งมีตัวช่วยในการ Filter Status ของรายการส่งคำสั่งซื้อ/ขายได้ โดยกดเลือกจาก Column Status

| Order    |       |     |        |     |          |               |
|----------|-------|-----|--------|-----|----------|---------------|
|          |       |     |        |     |          |               |
| 12000098 | CPALL | 500 | 54.50  | 100 | 12:03:51 | Cancel Detail |
| 12000096 | BBL   | 200 | 113.50 |     | 12:01:59 | Cancel Detail |
| 12000095 | PTT   | 200 | *ML    | 200 | 12:01:38 | Cancel Detail |
| 12000093 | HANA  | 200 | 54     |     | 12:01:17 | Cancel Detail |

ถ้าต้องการยกเลิกรายการที่ยังจับคู่ได้ไม่หมดสามารถกกดปุ่ม Cancel ได้ และปุ่ม Detail สำหรับกดดู

# รายละเอียดเพิ่มเติม(Order Detail) ของคำสั่งซื้อ/ขาย

| Order Detail         |                 |                       |                      |                 |        |       | ×        |
|----------------------|-----------------|-----------------------|----------------------|-----------------|--------|-------|----------|
| Order No. : 12000098 | Trustee ID :    | Quote : Y             | Cancel Time :        | Average : 54.50 | Volume | Price | Time     |
| Side : S             | Matched : 100   | Quote Time : 12:03:51 | Type : Normal        | Expire Date :   | 100    | 54.50 | 11:57:15 |
| Symbol : CPALL       | Iceberg :       | Org Price : 54.50     | Terminal : Webtrade  |                 |        |       |          |
| Volume : 500         | Condition : DAY | Entry ID: 9995        | Send Time : 12:03:51 |                 |        |       |          |
| Price : 54.50        | Status : O      | Canceller :           | Reject :             |                 |        |       |          |

ความหมายของแต่ละ Field ใน Order Detail มีดังนี้

Order No

หมายเลขของคำสั่งซื้อ/ขาย

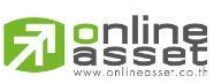

ONLINE ASSET COMPANY LIMITED

466 Ratchadapisek Rd., Samsen-Nok, Huay Kwang, Bangkok 10310 THAILAND Tel : +662 022 6200 Fax : +662 022 6255 www.efinancethai.com www.onlineasset.co.th

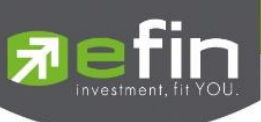

| Side       | ฝั่งของรายการส่งคำสั่งซื้อ/ขาย                                                |
|------------|-------------------------------------------------------------------------------|
|            | B = Buy                                                                       |
|            | S = Sell                                                                      |
|            | H = Short                                                                     |
|            | C = Cover                                                                     |
|            | * Trademan รองรับการส่งคำสั่งเฉพาะ Buy และ Sell                               |
| Symbol     | ชื่อหลักทรัพย์                                                                |
| Volume     | ปริมาณหลักทรัพย์ของรายการส่งคำสั่งซื้อ/ขาย                                    |
| Price      | ราคาของรายการส่งคำสั่งซื้อ/ขาย                                                |
| Trustee ID | สถานะของการซื้อ/ขายหน่วยลงทุน                                                 |
|            | "" - คำสั่งซื้อ/ขายหลักทรัพย์ปกติ                                             |
|            | "2" - คำสั่งซื้อ/ขายหลักทรัพย์ผ่าน NVDR                                       |
| Matched    | จำนวนหลักทรัพย์ที่จับคู่ได้แล้ว                                               |
| lceberg    | จำนวนหลักทรัพย์ที่แสดงในตลาด                                                  |
|            | * บน Trademan ไม่รองรับการส่ง Iceberg และถ้าไม่ได้ใช้ Iceberg                 |
|            | จะแสดงเป็นค่าว่าง                                                             |
| Condition  | แสดงเงื่อนไขพิเศษของคำสั่งซื้อ/ขาย                                            |
|            | Day - คำสั่งซื้อ/ขายมีอายุเพียงวันที่ส่งคำสั่ง ถ้าจับคู่ได้ไม่หมด             |
|            | จะหมดอายุภายในวันที่ส่งคำสั่ง                                                 |
|            | Date - คำสั่งซื้อ/ขายมีอายุได้มากสุดถึงวันที่กำหนด ถ้าจับคู่ได้ไม่            |
|            | หมดภายในวันที่กำหนดจะหมดอายุ<br>โดยสามารถกำหนดได้มากสุด 30 จากวันที่ส่งคำสั่ง |
|            | Cancel - คำสั่งซื้อ/ขายมีอายุได้มากสุด 30 วันจากวันที่ส่งคำสั่ง               |
|            | ถ้าจับคู่ได้ไม่หมดภายใน 30 วันจะหมดอายุ                                       |

22 | Page

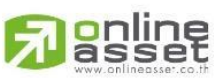

ONLINE ASSET COMPANY LIMITED

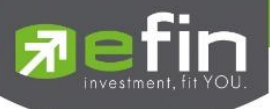

|             | IOC - คำสั่งซื้อ/ขายที่ส่งถ้าจับคู่ได้ไม่ครบตามจำนวนที่ต้องการ |
|-------------|----------------------------------------------------------------|
|             | จะยกเลิกจำนวนที่เหลือที่จับคู่ไม่ได้                           |
|             | FOK - คำสั่งซื้อ/ขายที่ส่งถ้าจับคู่ได้ไม่ครบตามจำนวนที่ต้องการ |
|             | จะยกเลิกจำนวนทั้งหมดของคำสั่งซื้อขายนั้นทันที                  |
|             | * Trademan รองรับการส่งคำสั่งซื้อ/ขาย เฉพาะประเภท Day          |
| Status      | สถานะของรายการส่งคำสั่งซื้อ/ขาย                                |
| Quote       | แสดงสถานะว่าคำสั่งซื้อ/ขายส่งถึงตลาดฯ หรือไม่                  |
| Quote Time  | เวลาที่ได้รับการยืนยันคำสั่งซื้อ/ขายจากตลาดฯ                   |
| Org Price   | ราคาดั้งเดิมของการส่งคำสั่งซื้อ/ขาย                            |
| Entry ID    | หมายเลข Trader ของผู้ส่งคำสั่ง                                 |
| Canceller   | หมายเลข Trader ของผู้ยกเลิกคำสั่ง                              |
| Cancel Time | เวลาที่ยกเลิกคำสั่งซื้อ/ขาย                                    |
| Туре        | ประเภทการส่งคำสั่งซื้อ/ขาย                                     |
| Terminal    | ช่องทางการส่งคำสั่งซื้อ/ขาย                                    |
| Sent Time   | เวลาที่ทำการส่งคำสั่งซื้อ/ขาย                                  |
| Reject      | รายละเอียดของการถูกปฏิเสธคำสั่งซื้อ/ขาย                        |
| Average     | ราคาเฉลี่ยตามรายการที่จับคู่ได้                                |
| Expire Date | แสดงวันหมดอายุของคำสั่ง                                        |
|             | * เมื่อใช้ Condition เป็น Date                                 |
| Volume      | แสดงจำนวนการซื้อ/ขายที่จับคู่ได้ในแต่ละ Deals                  |
| Price       | แสดงราคาการซื้อ/ขายที่จับคู่ได้ในแต่ละ Deals                   |
| Time        | แสดงเวลาการซื้อ/ขายที่จับคู่ได้ในแต่ละ Deals                   |

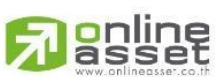

ONLINE ASSET COMPANY LIMITED

466 Ratchadapisek Rd., Samsen-Nok, Huay Kwang, Bangkok 10310 THAILAND Tel : +662 022 6200 Fax : +662 022 6255 www.efinancethai.com www.onlineasset.co.th

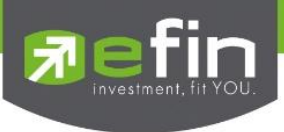

# Portfolio

หน้าจอแสดงข้อมูลหลักทรัพย์ที่มีอยู่ในพอร์ต, วงเงินเครดิตคงเหลือ, กำไร/ขาดทุน และรายละเอียดต่างๆของบัญชี

โดยแบ่งเป็น 3 ส่วนหลักๆ ดังนี้

1.Portfolio and Deal Summary

2.Market Value Chart and %Unrealized Chart

3.Customer Info

| Portfolio | Deals | Summary |        |        |            | _          | -          |         |  |
|-----------|-------|---------|--------|--------|------------|------------|------------|---------|--|
|           |       |         |        |        |            | 1          | J          |         |  |
| Symbol 🗢  |       |         |        |        |            |            |            |         |  |
| BANPU     | 2,200 | 2,200   | 13.25  | 10.90  | 29,156.62  | 23,980.00  |            |         |  |
| BBL       | 800   | 800     | 250.62 | 150.00 | 200,493.92 | 120,000.00 |            |         |  |
| BDMS      | 1,300 | 1,300   | 12.55  | 28.00  | 16,315.00  | 36,400.00  |            |         |  |
| BGRIM     | 100   | 100     | 24.97  | 36.50  | 2,496.85   | 3,650.00   |            |         |  |
| CPALL     | 100   | 100     | 54.65  | 62.00  | 5,464.99   | 6,200.00   |            |         |  |
| CPN       | 500   | 500     | 49.98  | 66.25  | 24,990.00  | 33,125.00  |            |         |  |
| EA        | 200   | 200     | 100.27 | 74.00  | 20,055.00  | 14,800.00  | -5,295.70  | -26.41% |  |
| HANA      | 100   | 100     | 42.12  | 53.25  | 4,211.55   | 5,325.00   |            |         |  |
| JAS       | 100   | 100     | 2.41   | 2.14   | 240.66     | 214.00     |            |         |  |
| мк        | 100   | 100     | 2.95   | 2.74   | 294.81     | 274.00     |            |         |  |
| РТТ       | 1,705 | 1,705   | 47.49  | 31.50  | 80,972.05  | 53,707.50  |            |         |  |
| PTT(2)    | 100   | 100     | 35.10  | 31.50  | 3,509.62   | 3,150.00   |            |         |  |
| SCB       | 300   | 300     | 121.00 | 120.00 | 36,299.55  | 36,000.00  |            |         |  |
| TRUE      | 3,800 | 3,800   | 5.16   | 8.60   | 19,589.72  | 32,680.00  |            |         |  |
| ттв       | 500   | 500     | 1.11   | 1.39   | 556.53     | 695.00     |            |         |  |
| ти        | 3,100 | 3,100   | 15.60  | 15.60  | 48,360.00  | 48,360.00  |            |         |  |
|           |       |         |        | Total  | 493,006.86 | 418,560.50 | -74,446.36 | -15.10% |  |
|           |       |         |        |        |            |            |            |         |  |

| Market Value Chart %Unrealized Chart 2           | Credit Line : 10,000,000<br>Buy Limit : 8,730,779,8<br>Equity : 9,149,340,3<br>High Limit : 8,730,779,8<br>Account Type : Cash | 90<br>1<br>1<br>1   | 3            |
|--------------------------------------------------|----------------------------------------------------------------------------------------------------|---------------------|--------------|
| CPN 7 9140%     TRUE 7 8077%     Others 13.9258% | Credit Line                                                                                                    | Buy Limit           | Equity       |
|                                                  | 10,000,000.00                                                                                                    | <b>8,730,779.81</b> | 9,149,340.31 |

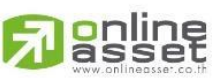

#### ONLINE ASSET COMPANY LIMITED

466 Ratchadapisek Rd., Samsen-Nok, Huay Kwang, Bangkok 10310 THAILAND Tel : +662 022 6200 Fax : +662 022 6255 www.efinancethai.com www.onlineasset.co.th

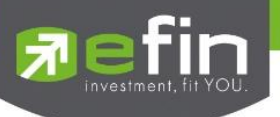

# 1. Portfolio and Deal Summary

แสดงข้อมูลหลักทรัพย์ที่ถือครองและรายการซื้อ/ขายหลักทรัพย์ประจำวัน

#### Portfolio

ข้อมูลต่างๆ ของหลักทรัพย์ที่ถือครองอยู่ มีรายละเอียด ดังต่อไปนี้

| Portfolio | Deal  | Summary |        |        |            |            |            |         |        |
|-----------|-------|---------|--------|--------|------------|------------|------------|---------|--------|
|           |       |         |        |        |            |            |            |         |        |
| Symbol 🗢  |       |         |        |        |            |            |            |         | Real 🖨 |
| BANPU     | 2,200 | 2,200   | 13.25  | 10.90  | 29,156.62  | 23,980.00  |            |         |        |
| BBL       | 800   | 800     | 250.62 | 202.00 | 200,493.92 | 161,600.00 | -39,338.32 |         |        |
| BDMS      | 1,300 | 1,300   | 12.55  | 28.00  | 16,315.00  | 36,400.00  |            |         |        |
| BGRIM     | 100   | 100     | 24.97  | 36.50  | 2,496.85   | 3,650.00   |            |         |        |
| CPALL     | 100   | 100     | 54.65  | 62.00  | 5,464.99   | 6,200.00   |            |         |        |
| CPN       | 500   | 500     | 49.98  | 66.25  | 24,990.00  | 33,125.00  |            |         |        |
| EA        | 200   | 200     | 100.27 | 74.00  | 20,055.00  | 14,800.00  | -5,295.70  | -26.41% |        |
| HANA      | 100   | 100     | 42.12  | 53.25  | 4,211.55   | 5,325.00   |            |         |        |
| JAS       | 100   | 100     | 2.41   | 2.14   | 240.66     | 214.00     |            |         |        |
| мк        | 100   | 100     | 2.95   | 2.74   | 294.81     | 274.00     |            |         |        |
| PTT       | 1,705 | 1,705   | 47.49  | 31.50  | 80,972.05  | 53,707.50  |            |         |        |
| PTT(2)    | 100   | 100     | 35.10  | 31.50  | 3,509.62   | 3,150.00   |            |         |        |
| SCB       | 300   | 300     | 121.00 | 120.00 | 36,299.55  | 36,000.00  |            |         |        |
| TRUE      | 3,800 | 3,800   | 5.16   | 8.60   | 19,589.72  | 32,680.00  |            |         |        |
| ттв       | 500   | 500     | 1.11   | 1.39   | 556.53     | 695.00     |            |         |        |
| ти        | 3,100 | 3,100   | 15.60  | 15.60  | 48,360.00  | 48,360.00  |            |         |        |
|           |       |         |        | Total  | 493,006.86 | 460,160.50 | -32,846.36 | -6.66%  |        |

# รายละเอียดและความหมายหน้า Portfolio

| Symbol       | ชื่อหลักทรัพย์ที่ลูกค้ามีอยู่                                         |
|--------------|-----------------------------------------------------------------------|
| On Hand      | จำนวนหลักทรัพย์ที่ลูกค้ามีอยู่และสามารถขายได้                         |
| Sellable     | จำนวนหลักทรัพย์ทั้งหมดที่ลูกค้ามีรวมกับจำนวนที่ขายแล้วยังจับคู่ไม่ได้ |
| Avg          | ราคาเฉลี่ยหลักทรัพย์ที่ลูกค้าซื้อ                                     |
| Last         | ราคาซื้อ/ขายล่าสุดของหลักทรัพย์                                       |
| Cost         | ต้นทุนหลักทรัพย์ที่ลูกค้าซื้อ                                         |
| Market Value | มูลค่าปัจจุบันของหลักทรัพย์ที่ลูกค้ามี                                |
| Unreal       | กำไร/ขาดทุนของหลักทรัพย์ที่ลูกค้ามี                                   |
| %Unreal      | เปอร์เซ็นต์กำไร/ขาดทุนของหลักทรัพย์ที่ลูกค้ามี                        |

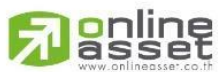

ONLINE ASSET COMPANY LIMITED

466 Ratchadapisek Rd., Samsen-Nok, Huay Kwang, Bangkok 10310 THAILAND Tel : +662 022 6200 Fax : +662 022 6255 www.efinancethai.com www.onlineasset.co.th

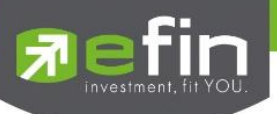

| Real               | กำไร/ขาดทุนของหลักทรัพย์ที่เกิดขึ้นเมื่อลูกค้าขายและจับคู่สำเร็จ |
|--------------------|------------------------------------------------------------------|
| Total Cost         | มูลค่ารวมของค่า Cost ใน Portfolio                                |
| Total Market Value | มูลค่ารวมของค่า Market Value ใน Portfolio                        |
| Total Unreal       | มูลค่ารวมของค่า Unreal ใน Portfolio                              |
| Total %Unreal      | มูลค่ารวมของค่า %Unreal ใน Portfolio                             |
| Total Real         | มูลค่ารวมของค่า Real ใน Portfolio                                |

## การใช้งานหน้า Portfolio

1. Sorting

การเรียงลำดับรายการหลักทรัพย์จะมี Default ตามลำดับตัวอักษรของชื่อหลักทรัพย์ที่ลูกค้ามี สามารถปรับรูปแบบการเรียงลำดับได้จากการกดเลือกในแต่ละ Column กดครั้งแรกจะเรียงลำดับจากมากไป น้อย ครั้งที่สองจะเรียงจากน้อยไปมาก และครั้งที่สามจะเป็นการเอาการเรียงลำดับออก จะมีสัญลักษณ์ลูกศรหลัง Column ว่าเลือกการเรียงลำดับรูปแบบใดและที่ Column ไหน ซึ่งจะสามารถเรียงลำดับได้เพียงครั้งละหนึ่ง Column กล่าวคือเมื่อกดเลือกให้เรียงลำดับที่ Column ใหม่ การเรียงลำดับตาม Column เก่าจะถูกยกเลิกไปด้วย

|           |       |       | _      |        |            |            |            |        |  |
|-----------|-------|-------|--------|--------|------------|------------|------------|--------|--|
| Portfolio |       |       |        |        |            |            |            |        |  |
|           |       |       |        |        |            |            |            |        |  |
| BDMS      | 1,300 | 1,300 | 12.55  | 28.00  | 16,315.00  | 36,400.00  |            |        |  |
| TRUE      | 3,800 | 3,800 | 5.16   | 8.60   | 19,589.72  | 32,680.00  |            |        |  |
| CPN       | 500   | 500   | 49.98  | 66.25  | 24,990.00  | 33,125.00  |            |        |  |
| BGRIM     | 100   | 100   | 24.97  | 36.50  | 2,496.85   | 3,650.00   |            |        |  |
| HANA      | 100   | 100   | 42.12  | 53.25  | 4,211.55   | 5,325.00   |            |        |  |
| CPALL     | 100   | 100   | 54.65  | 62.00  | 5,464.99   | 6,200.00   |            |        |  |
| ттв       | 500   | 500   |        | 1.39   | 556.53     | 695.00     |            |        |  |
| мк        | 100   | 100   | 2.95   | 2.74   | 294.81     | 274.00     |            |        |  |
| JAS       | 100   | 100   | 2.41   | 2.14   | 240.66     | 214.00     |            |        |  |
| ти        | 3,100 | 3,100 | 15.60  | 15.60  | 48,360.00  | 48,360.00  |            |        |  |
| PTT(2)    | 100   | 100   | 35.10  | 31.50  | 3,509.62   | 3,150.00   |            |        |  |
| SCB       | 300   | 300   | 121.00 | 120.00 | 36,299.55  | 36,000.00  |            |        |  |
| BANPU     | 2,200 | 2,200 | 13.25  | 10.90  | 29,156.62  | 23,980.00  |            |        |  |
| EA        | 200   | 200   | 100.27 | 74.00  | 20,055.00  | 14,800.00  |            |        |  |
| РТТ       | 1,705 | 1,705 | 47.49  | 31.50  | 80,972.05  | 53,707.50  |            |        |  |
| BBL       | 800   | 800   | 250.62 | 202.00 | 200,493.92 | 161,600.00 |            |        |  |
|           |       |       |        | Total  | 493,006.86 | 460,160.50 | -32,846.36 | -6.66% |  |

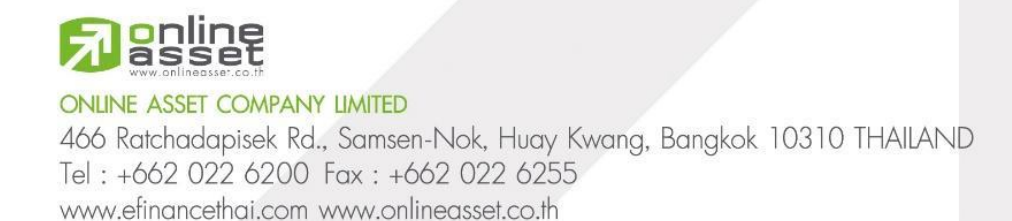

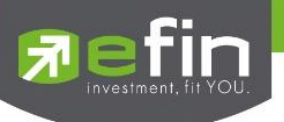

2. Stock Type

สำหรับหลักทรัพย์ที่มีชนิดเพิ่มเติม เช่น NVDR, Borrow หรือ Short การแสดงประเภทของหลักทรัพย์ จะแสดงเพิ่มเติมในวงเล็บหลังชื่อหลักทรัพย์(Symbol Column) ซึ่งจะมีการแสดงผลดังนี้ NVDR แสดงเป็น (2), Borrow แสดงเป็น (B) และ Short แสดงเป็น (S)

## Deal Summary

รายการซื้อ/ขายหลักทรัพย์ประจำวัน

|           |       |           |              | al Summary | io De | Portfoli |
|-----------|-------|-----------|--------------|------------|-------|----------|
|           |       |           |              |            |       |          |
|           |       |           |              |            |       | Symbol   |
|           |       |           |              |            |       | PTT      |
|           |       |           | Total BOUGHT |            |       |          |
|           |       |           |              |            |       | BBL      |
|           |       |           |              |            |       | CPF      |
| 17,392.04 | 47.96 | 17,440.00 | Total SOLD   |            |       |          |
| 14,258.45 | 56.55 | 14,315.00 | Total NET    |            |       |          |

# รายละเอียดและความหมายหน้า Deal Summary

| Symbol    | ชื่อหลักทรัพย์ที่ลูกค้ามีอยู่                            |
|-----------|----------------------------------------------------------|
| Side      | ฝั่งของรายการส่งคำสั่งซื้อ/ขาย                           |
|           | B = Buy (แสดงเป็นสีเขียว)                                |
|           | S = Sell (แสดงเป็นสีแดง)                                 |
|           | H = Short (แสดงเป็นสีชมพู)                               |
|           | C = Cover (แสดงเป็นสีฟ้า)                                |
|           | * Trademan รองรับการส่งคำสั่งเพียง Buy และ Sell          |
| Volume    | ปริมาณหลักทรัพย์ที่ลูกค้าซื้อ/ขาย                        |
| Price     | ราคาเฉลี่ยของหลักทรัพย์ที่ลูกค้าซื้อ/ขาย                 |
| Amount    | มูลค่าของหลักทรัพย์ที่ลูกค้าซื้อ/ขาย                     |
| Total Fee | มูลค่ารวมของค่า Commission และ VAT ในแต่ละรายการซื้อ/ขาย |
|           | ของลูกค้า                                                |

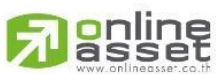

27 | Page

## ONLINE ASSET COMPANY LIMITED

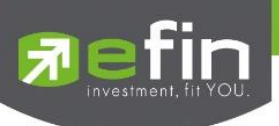

| Net          | ยอดเงินที่ลูกค้าต้องจ่ายเมื่อซื้อหรือได้รับเมื่อขายหลักทรัพย์ |
|--------------|---------------------------------------------------------------|
|              | Buy = Amount + Total Fee                                      |
|              | Sell = Amount - Total Fee                                     |
| Total Bought | มูลค่ารวมของค่า Amount, Total Fee และ Net ในฝั่ง Buy          |
| Total Sold   | มูลค่ารวมของค่า Amount, Total Fee และ Net ในฝั่ง Sell         |
| Total Net    | มูลค่ารวมของค่า Amount, Total Fee และ Net                     |

# 2. Market Value Chart and %Unrealized Chart

แสดงข้อมูลรายการหลักทรัพย์ของลูกค้าในรูปแบบของ Pie Chart และ Bar Chart เพื่อให้ง่ายต่อการเปรียบเทียบและวิเคราะห์หลักทรัพย์ที่มีอยู่ รายละเอียด ดังนี้

Market Value Chart แสดงสัดส่วนของหลักทรัพย์ที่มีอยู่ของลูกค้า

%Unrealized Chart

แสดงเปอร์เซ็นต์เปรียบเทียบกำไร/ขาดทุนหลักทรัพย์ของลูกค้า

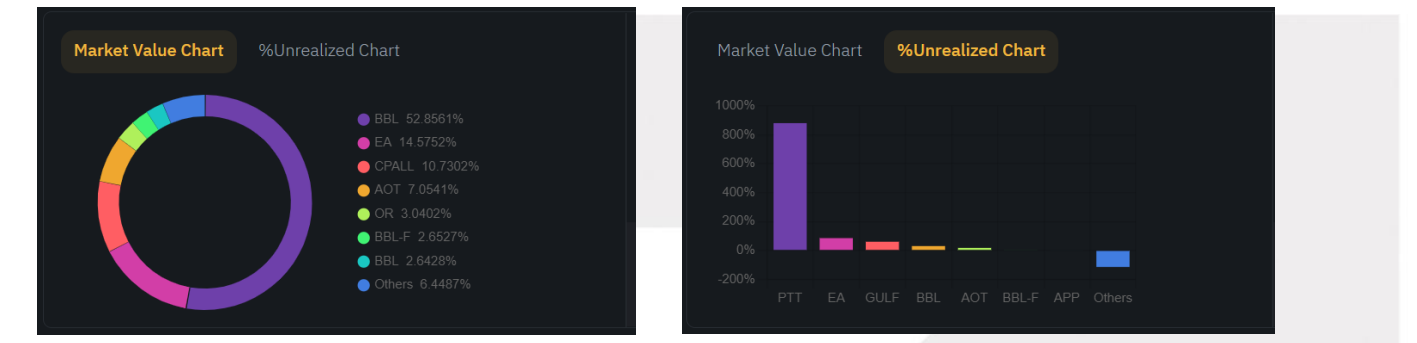

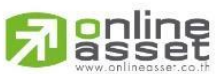

#### ONLINE ASSET COMPANY LIMITED

466 Ratchadapisek Rd., Samsen-Nok, Huay Kwang, Bangkok 10310 THAILAND Tel : +662 022 6200 Fax : +662 022 6255 www.efinancethai.com www.onlineasset.co.th

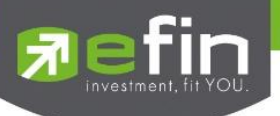

# 3. Customer Info

แสดงข้อมูลประเภทบัญชีของลูกค้า และวงเงินต่างๆ ของลูกค้าตามแต่ละประเภทบัญชี ดังนี้

#### Cash Account and Cash Balance

| Credit Line :<br>Buy Limit :<br>Equity :<br>High Limit :<br>Account Type : | 10,000,000.0<br>7,409,017.69<br>9,062,617.69<br>7,409,017.69<br>Cash | 0<br>,<br>,         |              |
|----------------------------------------------------------------------------|----------------------------------------------------------------------|---------------------|--------------|
| Credit Lii                                                                 | ne                                                                   | Buy Limit           | Equity       |
| 10,000,00                                                                  | <b>0.00</b>                                                          | <b>7,409,017.69</b> | 9,062,617.69 |

| Credit Line  | วงเงินซื้อสูงสุดต่อวันที่ได้รับการอนุมัติจาก Broker |
|--------------|-----------------------------------------------------|
| Buy Limit    | ยอดเงินแท้จริงที่ลูกค้าสามารถซื้อหลักทรัพย์ได้      |
| Equity       | ทรัพย์สินรวมของลูกค้าทั้งหมด                        |
| High Limit   | วงเงินซื้อสูงสุดของลูกค้า                           |
| Account Type | ประเภทบัญชีของลูกค้า                                |
|              |                                                     |

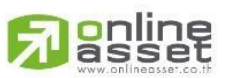

#### ONLINE ASSET COMPANY LIMITED

466 Ratchadapisek Rd., Samsen-Nok, Huay Kwang, Bangkok 10310 THAILAND Tel : +662 022 6200 Fax : +662 022 6255 www.efinancethai.com www.onlineasset.co.th

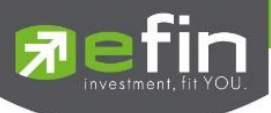

#### Credit Balance

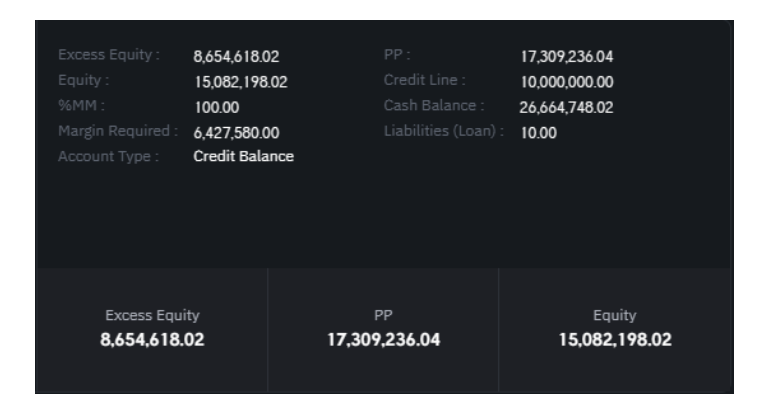

| Excess Equity         | ทรัพย์สินส่วนเกินของลูกค้า ซึ่งนำไปใช้คำนวณอำนาจในการซื้อ |
|-----------------------|-----------------------------------------------------------|
|                       | ของลูกค้า                                                 |
| PP (Purchasing Power) | อำนาจในการซื้อของลูกค้า                                   |
| Equity                | ทรัพย์สินรวมของลูกค้าทั้งหมด                              |
| Credit Line           | วงเงินซื้อสูงสุดต่อวันที่ได้รับการอนุมัติจาก Broker       |
| %MM                   | มูลค่าหลักทรัพย์ที่ต้องดำรงไว้                            |
| Cash Balance          | มูลค่าเงินที่ลูกค้าวางไว้ในบัญชี                          |
| Margin Required       | มูลค่าหลักทรัพย์ประกัน                                    |
| Liabilities (Loan)    | มูลค่ากู้ยืมของลูกค้า                                     |
| Account Type          | ประเภทบัญชีของลูกค้า                                      |

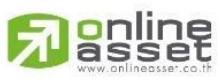

#### ONLINE ASSET COMPANY LIMITED

466 Ratchadapisek Rd., Samsen-Nok, Huay Kwang, Bangkok 10310 THAILAND Tel : +662 022 6200 Fax : +662 022 6255 www.efinancethai.com www.onlineasset.co.th

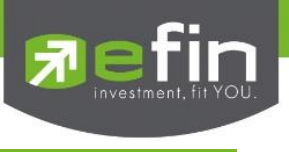

# Bubble

หน้าสำหรับการแสดงและคัดกรองหลักทรัพย์ตามเงื่อนไข(Condition) ที่ต้องการ สามารถจัดเรียงอันดับได้มากสุด 100 หลักทรัพย์ โดยจะมีการแสดงแบ่งออกเป็น 3 ส่วนหลักๆ คือ

- 1. Condition สำหรับเลือกเงื่อนไขในการใช้งาน Bubble
- 2. Bubble Chart แสดงหลักทรัพย์ที่ตรงตามเงื่อนไขในรูปแบบกราฟ Bubble
- 3. Ranking แสดงหลักทรัพย์ที่ตรงตามเงื่อนไขในรูปแบบของรายการ

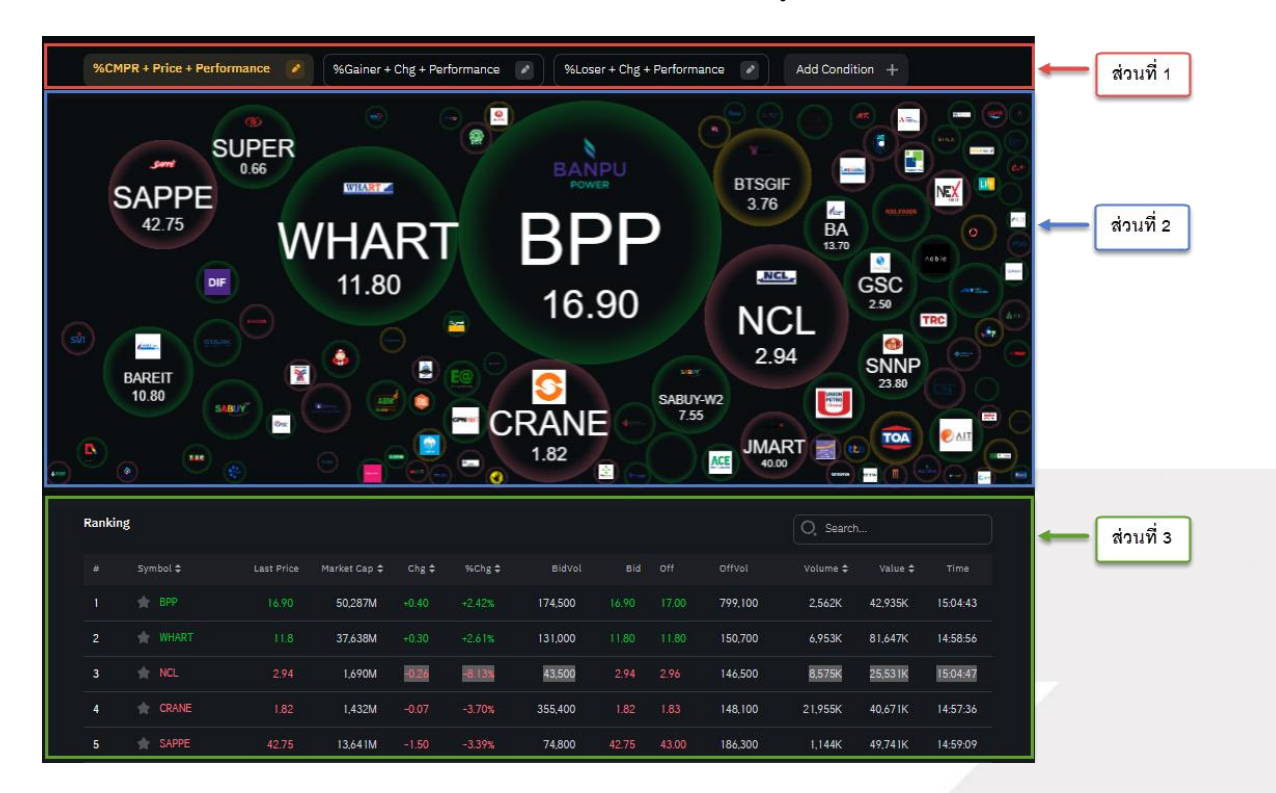

# รายละเอียดและความหมายหน้า Bubble

**ส่วนที่ 1** : Condition

สำหรับเลือกเงื่อนไขเพื่อคัดกรองหลักทรัพย์ตามต้องการ

**ส่วนที่ 2** : Bubble Chart

แสดงหลักทรัพย์ที่ตรงตามเงื่อนไขออกมาในรูปแบบ Bubble Chart

# ส่วนที่ 3 : Ranking

แสดงหลักทรัพย์ที่ตรงตามเงื่อนไขออกมาในรูปแบบรายการ

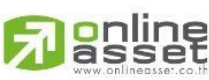

#### ONLINE ASSET COMPANY LIMITED

466 Ratchadapisek Rd., Samsen-Nok, Huay Kwang, Bangkok 10310 THAILAND Tel : +662 022 6200 Fax : +662 022 6255 www.efinancethai.com www.onlineasset.co.th

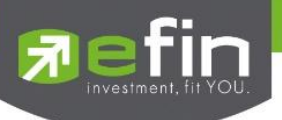

Condition

สำหรับเลือกเงื่อนไขเพื่อคัดกรองหลักทรัพย์ตามต้องการ

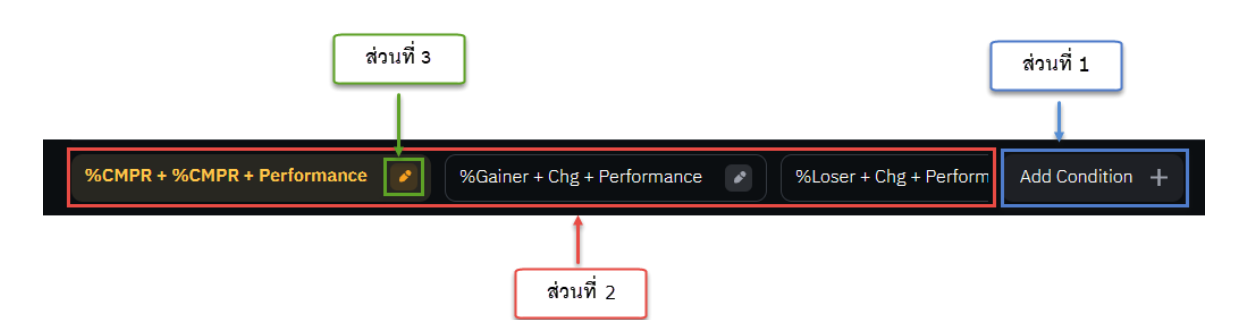

1. ปุ่ม Add Condition

สำหรับเพิ่มเงื่อนไขใหม่เพื่อคัดกรองหลักทรัพย์

|             | Add Condition 🔝                            | × | Add Condition                            | ×         |
|-------------|--------------------------------------------|---|------------------------------------------|-----------|
|             | %CMPR + Chg + Performance                  |   | %CMPR + Chg + Performance                |           |
|             | Bubble Size                                | 7 | SMAV5 > 20                               |           |
| ส่วนที่ 1   | %CMPR %NVDR Net Buy %NVDR Net Sell %Gainer |   | Bubble Color                             |           |
|             | %Loser                                     |   | Performance Neutral                      |           |
|             | Bubble Content                             | i | Bubble Group                             |           |
| ส่วนที่ 2 📥 | Chg Price Div %NVDR Net Buy %NVDR Net Sell |   | No Group .AGRI .BANK .CONMAT .PETRO      |           |
|             | P/E P/BV %Buy Vol %Sell Vol %CMPR          |   | .COMM .ICT .ETRON .ENERG .MEDIA .FIN     | ส่วนที่ 4 |
|             | SMAV5 > 20                                 |   | .FOOD .HELTH .TOURISM .HOME .INSUR .MINE |           |
|             | Bubble Color 🔿                             |   | .PKG .PERSON .PROF .PROP .PAPER .FASHION |           |
| ส่วนที่ 3   | Performance Neutral                        |   | .TRANS .AUTO .IMM .PF&REIT .STEEL .CONS  |           |
|             | Add                                        |   | Add                                      | ส่วนที่ 5 |

ส่วนที่ 1 : Bubble Size เลือกข้อมูลเพื่อใช้เป็นเงื่อนไขสำหรับขนาดของ Bubble

| %CMPR          | เปอร์เซ็นต์ปริมาณซื้อ/ขายในวันปัจจุบันเปรียบเทียบกับ |
|----------------|------------------------------------------------------|
|                | ค่าเฉลี่ย 5 วันที่ผ่านมา                             |
| %NVDR Net Buy  | เปอร์เซ็นต์ปริมาณซื้อสุทธิของนักลงทุนต่างชาติ        |
| %NVDR Net Sell | เปอร์เซ็นต์ปริมาณขายสุทธิของนักลงทุนต่างชาติ         |
| %Gainer        | %Chg เปลี่ยนไปในทิศทางบวกมากที่สุด                   |
| %Loser         | %Chg เปลี่ยนไปในทิศทางลบมากที่สุด                    |

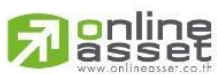

ONLINE ASSET COMPANY LIMITED

466 Ratchadapisek Rd., Samsen-Nok, Huay Kwang, Bangkok 10310 THAILAND Tel : +662 022 6200 Fax : +662 022 6255 www.efinancethai.com www.onlineasset.co.th

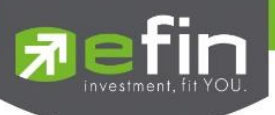

# ส่วนที่ 2 : Bubble Content เลือกข้อมูลเพื่อใช้เป็นเงื่อนไขสำหรับแสดงใน Bubble

| Chg            | ราคาล่าสุดเทียบกับราคาปิดของวันก่อนหน้า (Last - Prev)         |
|----------------|---------------------------------------------------------------|
| Price          | ราคาซื้อขายที่จับคู่ได้ล่าสุด                                 |
| Div            | เปอร์เซ็นต์เงินปันผล                                          |
| %NVDR Net Buy  | เปอร์เซ็นต์ปริมาณซื้อสุทธิของนักลงทุนต่างชาติ                 |
| %NVDR Net Sell | เปอร์เซ็นต์ปริมาณขายสุทธิของนักลงทุนต่างชาติ                  |
| P/E            | อัตราส่วนของราคาตลาดต่อกำไรสุทธิ                              |
| P/BV           | ราคาต่อหลักทรัพย์คิดเป็นกี่เท่าของมูลค่าทางบัญชีต่อหลักทรัพย์ |
| %Buy Vol       | เปอร์เซ็นต์จำนวนการกดซื้อและจับคู่ได้                         |
| %Sell Vol      | เปอร์เซ็นต์จำนวนการกดขายและจับคู่ได้                          |
| %CMPR          | เปอร์เซ็นต์ปริมาณซื้อ/ขายในวันปัจจุบันเปรียบเทียบกับ          |
|                | ค่าเฉลี่ย 5 วันที่ผ่านมา                                      |
| SMAV 5>20      | Simple Moving Average Indicator 5 วัน มากกว่า 20 วันหรือไม่   |

# ส่วนที่ 3 : Bubble Color สีของ Bubble

| Performance                             | แสดงสีของ Bubble ตาม %Chg ของหลักทรัพย์             |  |  |
|-----------------------------------------|-----------------------------------------------------|--|--|
|                                         | - %Chg มากกว่า 0 แสดงสีเขียว                        |  |  |
|                                         | - %Chg น้อยกว่า 0 แสดงสีแดง                         |  |  |
|                                         | - %Chg ไม่เปลี่ยนแปลงแสดงสีเหลือง                   |  |  |
| Netural                                 | แสดงสีของ Bubble เป็นสีเทา                          |  |  |
| <b>ส่วนที่ 4</b> : Bubble Group คัดกรอง | หลักทรัพย์เฉพาะกลุ่มอุตสาหกรรมหรือหมวดธุรกิจที่สนใจ |  |  |
| สามารถเลือกได้มากกว่า 1 อุตสาหกร        | 2231                                                |  |  |
| No Group                                | แสดงทุกอุตสาหกรรม                                   |  |  |

Industry อื่นๆ แสดงหลักทรัพย์ที่ตรงตามเงื่อนไขเฉพาะอุตสาหกรรมที่เลือก

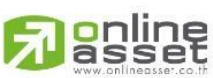

33 | Page

## ONLINE ASSET COMPANY LIMITED

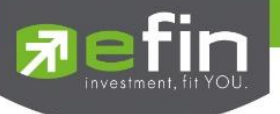

ส่วนที่ 5 : ปุ่ม Add กดเพื่อเพิ่ม Condition เลือก

# 2. สำหรับเลือก Condition

Condition ที่สามารถเลือกได้เพื่อแสดงหลักทรัพย์ตามเงื่อนไขนั้นๆ

## 3. ປຸ່ม Edit

สำหรับแก้ไขและลบ Condition ที่สร้างไว้แล้ว

|             |                                                             | ແວນທ                                    | 16        |
|-------------|-------------------------------------------------------------|-----------------------------------------|-----------|
|             | Edit Condition 🖻 🕹                                          | Edit Condition 🔿 🛱                      | ×         |
|             | %Gainer + Chg + Performance                                 | %Gainer + Chg + Performance             |           |
| ส่วนที่ 1 → | Bubble Size A<br>%CMPR %NVDR Net Buy %NVDR Net Sell %Gainer | SMAV5 > 20                              |           |
|             | %Loser                                                      | Bubble Color A<br>Performance Neutral   |           |
|             | Bubble Content A                                            | Bubble Group                            |           |
| ส่วนที่ 2 — | Chg Price Div %NVDR Net Buy %NVDR Net Sell                  | No Group .AGRI .BANK .CONMAT .PETRO     |           |
|             | P/E P/BV %Buy Vol %Sell Vol %CMPR                           | .COMM .ICT .ETRON .ENERG .MEDIA .FIN    | ส่วนที่ 4 |
|             | SMAV5 > 20                                                  | .FOOD .HELTH .TOURISM .HOME .INSUR .MIN |           |
| ส่วนที่ 3 — | Bubble Color                                                | .PKG .PERSON .PROF .PROP .PAPER .FASHIO | N         |
|             | Performance Neutral                                         | .TRANS .AUTO .IMM .PF&REIT .STEEL .CONS |           |
|             | Save                                                        | Save                                    | ส่วนที่ 5 |

ส่วนที่ 1 : Bubble Size เลือกข้อมูลเพื่อใช้เป็นเงื่อนไขสำหรับขนาดของ Bubble

|           | %CMPR                     | เปอร์เซ็นต์ปริมาณซื้อ/ขายในวันปัจจุบันเปรียบเทียบกับ  |
|-----------|---------------------------|-------------------------------------------------------|
|           |                           | ค่าเฉลี่ย 5 วันที่ผ่านมา                              |
|           | %NVDR Net Buy             | เปอร์เซ็นต์ปริมาณซื้อสุทธิของนักลงทุนต่างชาติ         |
|           | %NVDR Net Sell            | เปอร์เซ็นต์ปริมาณขายสุทธิของนักลงทุนต่างชาติ          |
|           | %Gainer                   | %Chg เปลี่ยนไปในทิศทางบวกมากที่สุด                    |
|           | %Loser                    | %Chg เปลี่ยนไปในทิศทางลบมากที่สุด                     |
| ส่วนที่ 2 | : Bubble Content เลือกข้อ | มูลเพื่อใช้เป็นเงื่อนไขสำหรับข้อมูลใน Bubble          |
|           | Chg                       | ราคาล่าสุดเทียบกับราคาปิดของวันก่อนหน้า (Last - Prev) |
|           | Price                     | ราคาซื้อขายที่จับคู่ได้ล่าสุด                         |

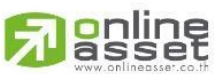

34 | Page

## ONLINE ASSET COMPANY LIMITED

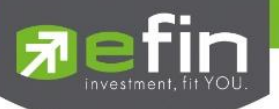

| Div            | เปอร์เซ็นต์เงินปันผล                                          |
|----------------|---------------------------------------------------------------|
| %NVDR Net Buy  | เปอร์เซ็นต์ปริมาณซื้อสุทธิของนักลงทุนต่างชาติ                 |
| %NVDR Net Sell | เปอร์เซ็นต์ปริมาณขายสุทธิของนักลงทุนต่างชาติ                  |
| P/E            | อัตราส่วนของราคาตลาดต่อกำไรสุทธิ                              |
| P/BV           | ราคาต่อหลักทรัพย์คิดเป็นกี่เท่าของมูลค่าทางบัญชีต่อหลักทรัพย์ |
| %Buy Vol       | เปอร์เซ็นต์จำนวนการกดซื้อและจับคู่ได้                         |
| %Sell Vol      | เปอร์เซ็นต์จำนวนการกดขายและจับคู่ได้                          |
| %CMPR          | เปอร์เซ็นต์ปริมาณซื้อ/ขายในวันปัจจุบันเปรียบเทียบกับ          |
|                | ค่าเฉลี่ย 5 วันที่ผ่านมา                                      |
| SMAV 5>20      | Simple Moving Average Indicator 5 วัน มากกว่า 20 วัน หรือไม่  |

ส่วนที่ 3 : Bubble Color สีของ Bubble

| Performance | แสดงสีของ Bubble ตาม %Chg ของหลักทรัพย์ |  |  |  |  |
|-------------|-----------------------------------------|--|--|--|--|
|             | - %Chg มากกว่า 0 แสดงสีเขียว            |  |  |  |  |
|             | - %Chg น้อยกว่า 0 แสดงสีแดง             |  |  |  |  |
|             | - %Chg ไม่เปลี่ยนแปลงแสดงสีเหลือง       |  |  |  |  |
| Netural     | แสดงสีของ Bubble เป็นสีเทา              |  |  |  |  |
| d           | vvr i a ada                             |  |  |  |  |

ส่วนที่ 4 : Bubble Group คัดกรองหลักทรัพย์เฉพาะกลุ่มอุตสาหกรรมหรือหมวดธุรกิจที่สนใจ

สามารถเลือกได้มากกว่า 1 อุตสาหกรรม

No Group แสดงทุกอุตสาหกรรม

Industry อื่นๆ แสดงหลักทรัพย์ที่ตรงตามเงื่อนไขเฉพาะอุตสาหกรรมที่เลือก

ส่วนที่ 5 : ปุ่ม Save กดเพื่อเพิ่ม Condition เลือก

ส่วนที่ 6 : ปุ่ม Delete กดเพื่อลบ Condition ที่สร้างไว้ออก

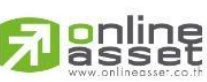

35 | Page

## ONLINE ASSET COMPANY LIMITED

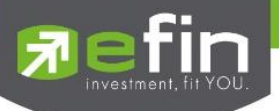

Bubble Chart

แสดงหลักทรัพย์ที่ตรงตามเงื่อนไขในรูปแบบของ Bubble Chart ได้มากสุด 100 Bubble โดยในแต่ละ Bubble

จะมีรูปของหลักทรัพย์, ชื่อหลักทรัพย์ และข้อมูลที่เลือกจาก Bubble Content ซึ่งถ้าขนาดของ Bubble

มีขนาดที่เล็กจะแสดงแค่รูปของ หลักทรัพย์เท่านั้น

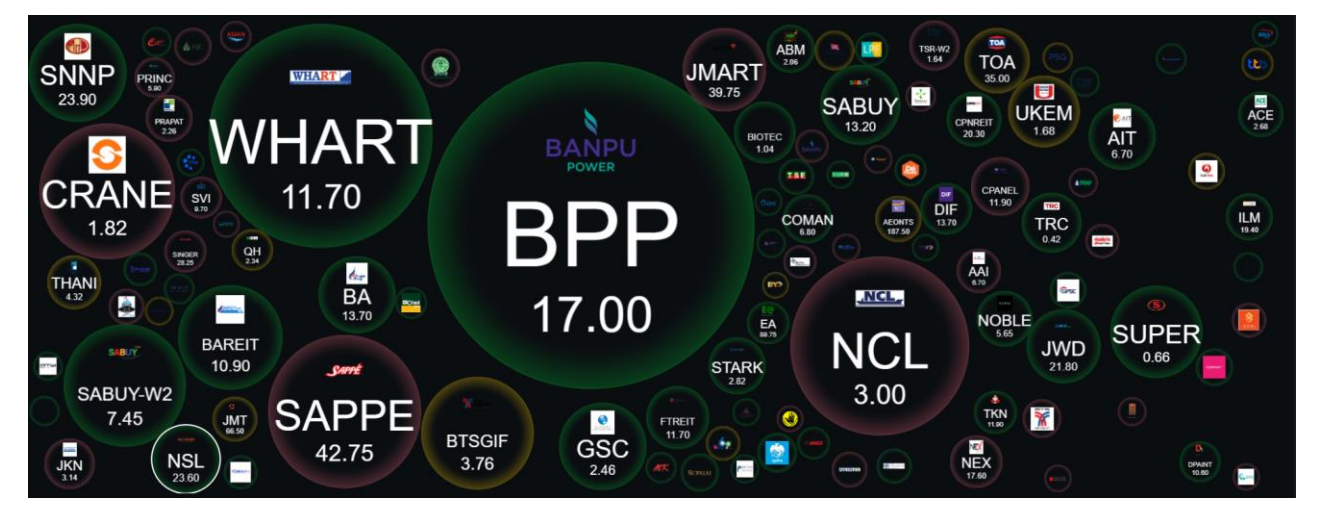

การเคลื่อนที่ของ Bubble มีการเคลื่อนที่สัมพันธ์กัน เช่น การชนกันของ Bubble และสามารถใช้เมาส์คลิ๊กลาก Bubble

ให้เคลื่อนที่ได้

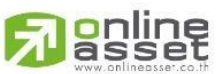

ONLINE ASSET COMPANY LIMITED

466 Ratchadapisek Rd., Samsen-Nok, Huay Kwang, Bangkok 10310 THAILAND Tel : +662 022 6200 Fax : +662 022 6255 www.efinancethai.com www.onlineasset.co.th

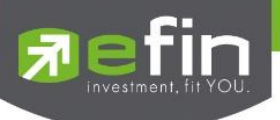

## Ranking

แสดงอันดับรายการของหลักทรัพย์ที่ตรงตาม Condition ซึ่งแสดงได้มากสุด 100 อันดับ และมีช่อง Search

สำหรับค้นหาหลักทรัพย์ที่ตรงตาม Condition ที่เลือกไว้

| Ranking | đ        |            |              |       |        |            |       |       | O,         | Search   |         |         |
|---------|----------|------------|--------------|-------|--------|------------|-------|-------|------------|----------|---------|---------|
|         | Symbol 🗢 | Last Price | Market Cap 🖨 | Chg 🗢 | %Chg 🗢 | BidVol     |       |       |            | Volume 🗢 | Value 🗢 |         |
|         |          |            | 50,287M      |       |        | 153,200    |       |       | 851,500    | 2,780K   | 46,627K | 15:17:4 |
|         |          |            | 37,638M      |       |        | 497,500    |       |       | 146,200    | 7,084K   | 83,203K | 15:17:4 |
| 3       | NCL      |            | 1,690M       | -0.20 |        | 81,700     | 2.98  |       | 11,400     | 9,419K   | 28,047K | 15:18:( |
| 4       | SAPPE    |            | 13,641M      |       |        | 73,100     | 42.75 |       | 89,900     | 1,244K   | 54,039K | 15:18:  |
| 5       | CRANE    |            | 1,432M       |       | -3.70% | 527,300    |       |       | 102,800    | 22,016K  | 40,783K | 15:15:4 |
|         |          |            | 3,321M       |       |        | 179,900    |       |       | 372,200    | 8,596K   | 62,688K | 15:17:( |
|         | TSGIF    | 3.76       | 21,762M      | 0.00  | 0.00%  | 1,030,300  | 3.76  |       | 985,200    | 14,940K  | 56,359K | 15:17:  |
| 8       |          |            | 11,053M      |       |        | 1,363,600  |       |       | 93,800     | 2,610K   | 28,369K | 15:16:1 |
| 9       |          |            | 22,560M      |       |        | 438,100    |       |       | 230,900    | 15,357K  | 367M    | 15:18:( |
| 10      |          |            | 17,777M      |       |        | 13,495,100 | 0.65  |       | 23,753,200 | 77,135K  | 50,132K | 15:17:( |
|         |          |            | 590M         |       |        | 143,600    |       |       | 51,600     | 27,644K  | 69,867K | 15:18:( |
| 12      | 🚖 JMART  |            | 59,750M      |       | -2.44% | 1,342,600  | 39.75 |       | 395,100    | 14,352K  | 576M    | 15:18:( |
| 13      |          |            | 20,396M      |       |        | 771,300    |       |       | 1,141,000  | 45,525K  | 588M    | 15:18:  |
| 14      |          |            | 27,720M      |       |        | 182,600    |       |       | 86,000     | 3,922K   | 53,100K | 15:18:( |
| 15      |          |            | 21,726M      |       |        | 266,100    |       |       | 300,200    | 5,156K   | 112M    | 15:17:  |
| 16      |          |            | 1,952M       |       |        | 1,607,700  | 1.68  |       | 598,600    | 20,974K  | 35,863K | 15:16:  |
| 17      |          |            | 6,900M       |       |        | 111,500    |       |       | 27,500     | 1,243K   | 29,135K | 15:14:  |
| 18      |          |            | 8,851M       |       |        | 1,632,800  |       |       | 871,800    | 12,781K  | 87,419K | 15:18:( |
| 19      | 🚖 ТОА    | 35.00      | 71,015M      | 0.00  | 0.00%  | 248,000    | 34.75 | 35.00 | 368,500    | 5,995K   | 214M    | 15:14:( |
| 20      |          |            | 34,309M      |       |        | 322,600    |       |       | 259,900    | 2,734K   | 31,571K | 15:16:4 |

# <u>รายละเอียดและความหมายส่วน Ranking หน้า Bubble</u>

| Search            | สำหรับค้นหาหลักทรัพย์                        |
|-------------------|----------------------------------------------|
| # column          | อันดับของหลักทรัพย์ตาม Bubble Size Condition |
| Symbol column     | ชื่อหลักทรัพย์                               |
| Last Price column | ราคาซื้อ/ขายล่าสุดของหลักทรัพย์              |
| Market Cap column | มูลค่าหลักทรัพย์ตามราคาตลาด                  |
| Chg column        | ค่าการเปลี่ยนแปลงของราคาล่าสุดเทียบกับ       |
|                   | ราคาปิดของวับทำการก่อบหบ้า                   |

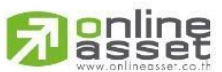

ONLINE ASSET COMPANY LIMITED

466 Ratchadapisek Rd., Samsen-Nok, Huay Kwang, Bangkok 10310 THAILAND Tel : +662 022 6200 Fax : +662 022 6255 www.efinancethai.com www.onlineasset.co.th

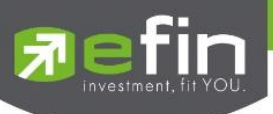

| %Chg column   | ค่าเปอร์เซ็นต์เปลี่ยนแปลงของราคาล่าสุดเทียบกับ   |
|---------------|--------------------------------------------------|
|               | ราคาปิดของวันทำการก่อนหน้า                       |
| BidVol column | ปริมาณหลักทรัพย์เสนอซื้อที่ราคาดีที่สุดอันดับแรก |
| Bid column    | ราคาเสนอซื้อที่ดีที่สุดอันดับแรก                 |
| Off column    | ราคาเสนอขายที่ดีที่สุดอันดับแรก                  |
| OffVol column | ปริมาณหลักทรัพย์เสนอขายที่ราคาดีที่สุดอันดับแรก  |
| Volume column | ปริมาณการซื้อ/ขายสะสมที่เกิดขึ้นภายในวัน         |
| Value column  | มูลค่าการซื้อ/ขายสะสมที่เกิดขึ้นภายในวัน         |
| Time column   | เวลาล่าสุดที่เกิดการซื้อขายที่จับคู่ได้          |
| Star button   | ปุ่มสำหรับเพิ่มหรือลบหลักทรัพย์ใน Favorites      |

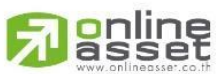

## ONLINE ASSET COMPANY LIMITED

466 Ratchadapisek Rd., Samsen-Nok, Huay Kwang, Bangkok 10310 THAILAND Tel : +662 022 6200 Fax : +662 022 6255 www.efinancethai.com www.onlineasset.co.th

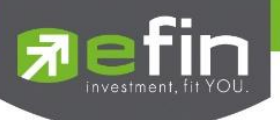

# การใช้งานหน้า Bubble

# 1. Stock Info

หน้า Stock Info หน้าที่แสดงข้อมูลต่างๆของหลักทรัพย์นั้น โดยสามารถเลือกได้ที่ Bubble หรือ Ranking ตามหลักทรัพย์ที่ต้องการ มีรายละเอียดข้อมูล ดังต่อไปนี้

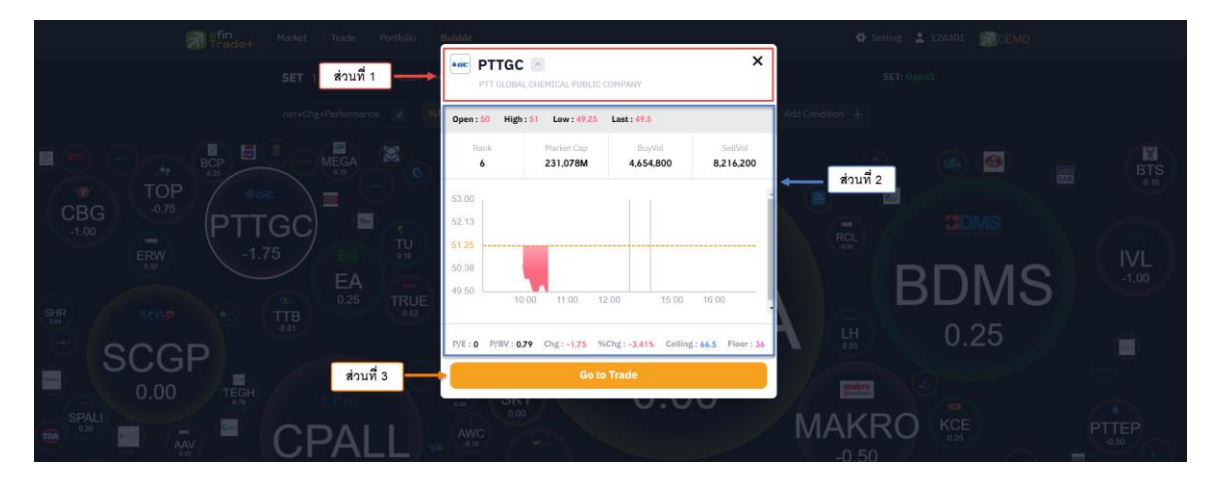

**ส่วนที่ 1** : รูป, ชื่อหลักทรัพย์ และชื่อเต็มหลักทรัพย์

| 1 A        | - | 1 1   |         | ູ     | ູ       | 6   |
|------------|---|-------|---------|-------|---------|-----|
| an 191     | 2 | രിതിര | ໑ເລ.998 | າລຸຄາ | 1591    | iei |
| 61 9 18 11 | ~ |       | 0616    | 1611  | / I J M | O   |
|            |   |       |         |       | -       | _   |

| Open           | ราคาเปิดช่วงเช้า                                      |
|----------------|-------------------------------------------------------|
| High           | ราคาซื้อ/ขายสูงสุดที่เกิดขึ้นภายในวัน                 |
| Low            | ราคาซื้อ/ขายต่ำสุดที่เกิดขึ้นภายในวัน                 |
| Last           | ราคาซื้อ/ขายล่าสุดของหลักทรัพย์                       |
| Rank           | อันดับของหลักทรัพย์ตาม Bubble Size Condition ที่เลือก |
| Market Cap     | มูลค่าหลักทรัพย์ตามราคาตลาด                           |
| Buy Vol        | ปริมาณจากการส่งคำสั่งซื้อและจับคูได้ทันที             |
| Sell Vol       | ปริมาณจากการส่งคำสั่งขายและจับคู่ได้ทันที             |
| Intraday Chart | กราฟแสดงการเคลื่อนที่ของราคาภายในวัน                  |
| P/E            | ราคาตลาดของหลักทรัพย์ต่อกำไรสุทธิต่อหลักทรัพย์        |
| P/BV           | ราคาตลาดของหลักทรัพย์ต่อมูลค่าทางบัญชีต่อหลักทรัพย์   |

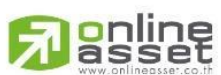

ONLINE ASSET COMPANY LIMITED

466 Ratchadapisek Rd., Samsen-Nok, Huay Kwang, Bangkok 10310 THAILAND Tel : +662 022 6200 Fax : +662 022 6255 www.efinancethai.com www.onlineasset.co.th

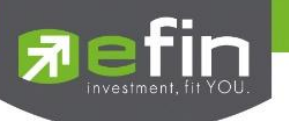

| Chg     | ค่าการเปลี่ยนแปลงของราคาล่าสุดเทียบกับ         |
|---------|------------------------------------------------|
|         | ราคาปิดของวันทำการก่อนหน้า                     |
| %Chg    | ค่าเปอร์เซ็นต์เปลี่ยนแปลงของราคาล่าสุดเทียบกับ |
|         | ราคาปิดของวันทำการก่อนหน้า                     |
| Ceiling | ราคาสูงสุดที่สามารถซื้อขายได้                  |
| Floor   | ราคาต่ำสุดที่สามารถซื้อขายได้                  |

ส่วนที่ 3 : ปุ่ม Go to Trade สามารถกดได้เพื่อไปหน้า Trade

#### 2. Sorting

การเรียงลำดับรายการหลักทรัพย์จะมี Default เรียงจากมากไปน้อยตาม Condition ของ Bubble Size สามารถปรับรูปแบบการเรียงลำดับได้จากการกดเลือกในแต่ละ Column กดครั้งแรกจะเรียงลำดับจากมากไป น้อย ครั้งที่สองจะเรียงจากน้อยไปมาก และครั้งที่สามจะเป็นการเอาการเรียงลำดับออก จะมีสัญลักษณ์ลูกศรหลัง Column ว่าเลือกการเรียงลำดับรูปแบบใดและที่ Column ไหน ซึ่งจะสามารถเรียงลำดับได้เพียงครั้งละหนึ่ง Column กล่าวคือเมื่อกดเลือกให้เรียงลำดับที่ Column ใหม่ การเรียงลำดับตาม Column เก่าจะถูกยกเลิกไปด้วย Column ที่ สามารถเรียงลำดับได้มี Symbol, Market Cap, Chg, %Chg, Volume และ Value

| Ranking |          |              |       |        |            |       |            | O, Search |         |          |
|---------|----------|--------------|-------|--------|------------|-------|------------|-----------|---------|----------|
|         | Symbol 🗢 | Market Cap 🗢 | Chg ≑ | %Chg ≎ |            |       |            | Volume 🗢  | Value 🗢 |          |
| 91      |          | 374,400M     |       |        | 37,600.00  |       | 18,200.00  | 203,100   | 63,748K | 10:26:04 |
| 20      |          | 292,052M     |       |        | 268,800.00 |       | 195,800.00 | 1,222K    | 189M    | 10:26:07 |
| 36      |          | 18,034M      |       |        | 11,800.00  |       | 21,500.00  | 118,600   | 7,033K  | 10:22:09 |
| 95      |          | 348,495M     |       |        | 1,839.40K  |       | 613,900.00 | 3,730K    | 390M    | 10:26:12 |
| 25      |          | 27,965M      |       |        | 248,800.00 |       | 91,200.00  | 898,000   | 27,424K | 10:24:27 |
| 43      |          | 29,449M      |       |        | 151,800.00 |       | 142,900.00 | 1,933K    | 33,642K | 10:26:09 |
| 24      |          | 13,897M      |       |        | 4,300.00   |       | 12,500.00  | 64,300    | 3,714K  | 10:23:56 |
|         |          | 547,969M     |       |        | 1,800,000  |       | 1,186,400  | 2,088K    | 128M    | 10:31:42 |
| 97      |          | 13,897M      |       |        | 467,100.00 |       | 412,600.00 | 1,752K    | 29,965K | 10:26:13 |
| 79      |          | 6,324M       |       |        | 21,500.00  |       | 72,800.00  | 2,303K    | 22,044K | 10:25:52 |
| 61      |          | 7,878M       |       |        | 27,000.00  |       | 160,900.00 | 418,000   | 4,284K  | 10:25:43 |
| 58      |          | 5,319M       |       |        | 26,200.00  |       | 170,700.00 | 1,185K    | 8,058K  | 10:26:11 |
| 10      |          | 15,990M      |       |        | 258,900    |       | 434,100    | 2,417K    | 30,418K | 10:30:42 |
| 18      |          | 46,504M      |       |        | 30,400.00  | 50.50 | 2,500.00   | 18,000    | 914,000 | 10:25:18 |

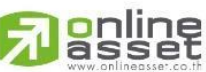

ONLINE ASSET COMPANY LIMITED

466 Ratchadapisek Rd., Samsen-Nok, Huay Kwang, Bangkok 10310 THAILAND Tel : +662 022 6200 Fax : +662 022 6255 www.efinancethai.com www.onlineasset.co.th